# **ラマザーボードの** セットアップ

マザーボードやMylexディスクアレイコントローラ(SCSIモデルに標準装備)、IDEディスクミラーリング コントローラ(IDEモデルに標準装備)のチップに搭載されているBasic Input Output System(BIOS)の設 定方法について説明します。また、BIOSの設定値などをクリアする手順についても説明しています。

ストリーミングサーバを導入したときやオプションの増設/取り外しをするときはここで説明する内容を よく理解して、正しく設定してください。

| システムBIOS ~SETUP~(→128ページ)                     | .専用のユーティリティを使ったBIOSの設定方法<br>について説明しています。                                 |
|-----------------------------------------------|--------------------------------------------------------------------------|
| ディスクアレイBIOS ~BIOS Optionsユーティリティ<br>(→155ページ) | ~<br>SCSIモデルに標準装備のMylexディスクアレイコ<br>ントローラのBIOSの設定方法について説明しま<br>す。         |
| ディスクアレイBIOS ~RAID EzAssist~<br>(→157ページ)      | SCSIモデルに標準装備のMylexディスクアレイコ<br>ントローラに接続しているハードディスクの<br>RAID設定について説明しています。 |
| ディスクアレイBIOS ~FastBuild~<br>(→186ページ)          | IDEモデルに標準装備のIDEディスクミラーリン<br>グコントローラに接続しているハードディスクの<br>RAID設定について説明しています。 |
| CMOS・パスワードのクリア (→207ページ)                      | ストリーミングサーバのCMOS内部に保存されて<br>いるパラメータのクリア方法について説明しま<br>す。                   |
| 割り込みラインとI/Oポートアドレス(→209ページ)                   | ストリーミングサーバ内部のアドレスや割り込み<br>の設定について説明しています。                                |

# システムBIOS ~SETUP~

SETUPはストリーミングサーバの基本ハードウェアの設定を行うためのユーティリティツールです。この ユーティリティはストリーミングサーバ内のフラッシュメモリに標準でインストールされているため、専 用のユーティリティなどがなくても実行できます。

SETUPで設定される内容は、出荷時にストリーミングサーバにとって最も標準で最適な状態に設定していますのでほとんどの場合においてSETUPを使用する必要はありませんが、この後に説明するような場合など必要に応じて使用してください。

- ● SETUPの操作は、システム管理者(アドミニストレータ)が行ってください。
- SETUPでは、パスワードを設定することができます。パスワードには、 「Supervisor」と「User」の2つのレベルがあります。「Supervisor」レベルのパスワー ドでSETUPにアクセスした場合、すべての項目の変更ができます。「Supervisor」の パスワードが設定されている場合、「User」レベルのパスワードでは、設定内容を変更 できる項目が限られます。
  - OS(オペレーティングシステム)をインストールする前にパスワードを設定しないでく ださい。
  - ストリーミングサーバには、最新のバージョンのSETUPユーティリティがインストールされています。このため設定画面が本書で説明している内容と異なる場合があります。設定項目については、オンラインヘルプを参照するか、保守サービス会社に問い合わせてください。

# 起 動

ストリーミングサーバの電源をONにするとディスプレイ装置の画面にPOST (Power On Self-Test)の実行内容が表示されます。「NEC」ロゴが表示された場合は、<Esc>キーを押してください。

しばらくすると、次のメッセージが画面左下に表示されます。

Press <F2> to enter SETUP or Press <F12> to Network

または

 $Press <\!\!F2\!\!> to \ enter \ SETUP, \ <\!\!F4\!\!> Maintenance \ Utility, \ <\!\!F12\!\!> Network$ 

ここで<F2>キーを押すと、SETUPが起動してMainメニュー画面を表示します。

POSTの終了後に次のメッセージを表示する場合もあります。同様に<F2>キーを押すと、 SETUPが起動してMainメニュー画面を表示します。

Press <F1> to resume, <F2> to SETUP, <F12> to Network

または

Press <F1> to resume, <F2> SETUP, <F4> Maintenance Utility, <F12> Network

以前にSETUPを起動してパスワードを設定している場合は、パスワードを入力する画面が 表示されます。パスワードを入力してください。

| Enter password:[ | ] |  |
|------------------|---|--|

パスワードの入力は、3回まで行えます。3回とも誤ったパスワードを入力すると、ストリー ミングサーバは動作を停止します(これより先の操作を行えません)。電源をOFFにしてくだ さい。

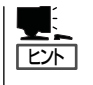

パスワードには、「Supervisor」と「User」の2種類のパスワードがあります。「Supervisor」では、SETUPでのすべての設定の状態を確認したり、それらを変更したりすることができます。「User」では、確認できる設定や変更できる設定に制限があります。

# キーと画面の説明

キーボード上の次のキーを使ってSETUPを操作します(キーの機能については、画面下にも 表示されています)。

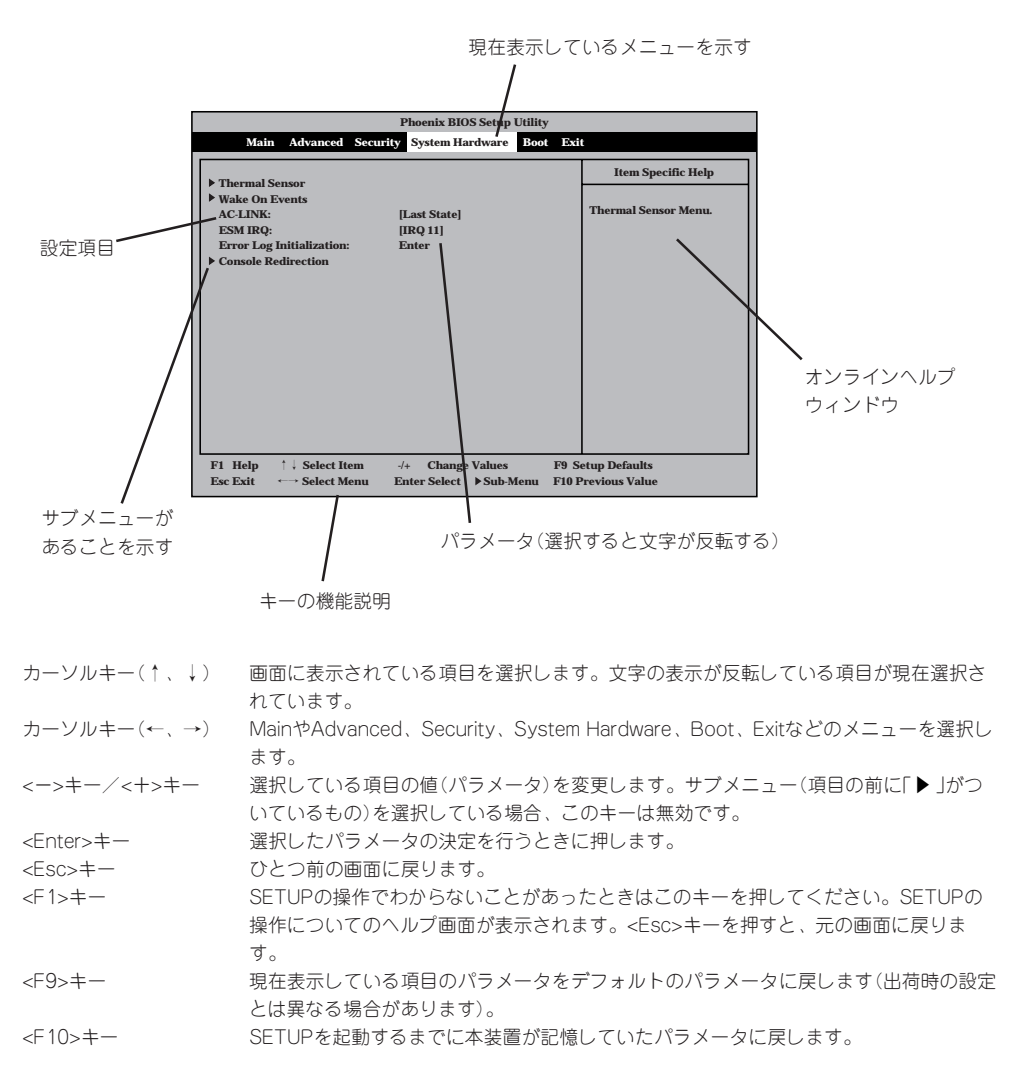

# 設定例

次にソフトウェアと連携した機能やシステムとして運用するときに必要となる機能の設定例 を示します。

# 管理ソフトウェアとの連携関連

#### 「ESMPRO」が持つ温度監視機能と連携させる

[System Hardware]→[Thermal Sensor]→[Thermal Sensor]→[Enabled]

# [ESMPRO/ServerManager]を使ってネットワーク経由でストリーミングサーバの電源 を制御する

[System Hardware]→[AC-LINK]→[Stay Off] [System Hardware]→[Wake On Event]→[Wake On LAN]→[Enabled]

# 「MWA」をインストールしている管理PCからリモート操作する

[Advanced]→[Advanced]→[RomPilot Support]→[Enabled]

#### UPS関連

#### UPSと電源連動させる

- UPSから電源が供給されたら常に電源をONさせる 「System Hardware」→「AC-LINK」→「Power On」
- POWERスイッチを使ってOFFにしたときは、UPSから電源が供給されても電源をOFF のままにする
   「Svstem Hardware I→「AC-LINK I→「Last State I
- UPSから電源が供給されても電源をOFFのままにする 「System Hardware」→「AC-LINK」→「Stay Off」

# 起動関連

# ストリーミングサーバに接続している起動デバイスの順番を変える

「Boot」→起動順序を設定する

#### POSTの実行内容を表示する

「Advanced」→「Advanced」→「Boot-time Diagnostic Screen」→「Enabled」 「NEC」ロゴの表示中に<Esc>キーを押しても表示させることができます。

# HWコンソールから制御する

「System Hardware」→「Console Redirection」→それぞれの設定をする

# メモリ関連

#### 搭載しているメモリ(DIMM)の状態を確認 する [Advanced]→[Memory Reconfiguration] $\bigcirc$ →表示を確認する Π 画面に表示されているDIMM番号とマザー ボード上のソケットの位置は右図のように ۵ 対応しています。 DIMM #1-۵ DIMM #2 -۵ DIMM #3 · DIMM #4 - $\square$

# メモリ(DIMM)のエラー情報をクリアする

「Advanced」→「Memory Reconfiguration」→「Clear DIMM Errors」→<Enter>キーを押す

#### CPU関連

# 搭載しているCPUの状態を確認する

「Main」→「Processor Information」→表示を確認する

# CPUのエラー情報をクリアする

「Main」→「Processor Information」→「Clear CPU Errors」→<Enter>キーを押す

# キーボード関連

# Numlockやキーリピートを設定する

「Advanced」→「Numlock」→それぞれを設定する

# USB関連

# USBデバイスを使用する

 $\label{eq:lastic_state} $$ \end{tabular} \label{eq:lastic_state} $$ \end{tabular} \label{eq:lastic_state} $$ \end{tabular} \label{eq:lastic_state} \end{tabular} \label{eq:lastic_state} \end{tabular} \end{tabular} \end{tabula$ 

#### セキュリティ関連

#### BIOSレベルでのパスワードを設定する

「Security」→「Set Supervisor Password」→パスワードを入力する 管理者パスワード(Supervisor)、ユーザパスワード(User)の順に設定します。

#### POWER/SLEEPスイッチの機能を有効/無効にする

「Security」→「Power Switch Mask」→「Unmasked」(有効) 「Security」→「Power Switch Mask」→「Masked」(無効)

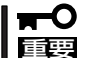

POWERスイッチをマスクするとPOWERスイッチによるON/OFF操作に加え、「強制電源 OFF(32ページ参照)」も機能しなくなります。

# セキュアモードを設定する

「Security」→「Secure Mode」→それぞれを設定する

# 外付けデバイス関連

#### 外付けデバイスに対する設定をする

「Advanced」→「Peripheral Configuration」→それぞれのデバイスに対して設定をする

#### 内蔵デバイス関連

#### ストリーミングサーバ内蔵のPCIデバイスに対する設定をする

「Advanced」→「PCI Device」→それぞれのデバイスに対して設定をする

# ハードウェアの構成情報をクリアする(内蔵デバイスの取り付け/取り外しの後)

[Advanced]→[Advanced]→[Reset Configuration Data]→[Yes]

# 独自のROMを搭載したボードのBIOSの展開をする

「Advanced」→「Option ROM」→「PCI Slot n」→「Enabled」 n:取り付けたスロット番号

#### 設定内容のセーブ関連

#### BIOSの設定内容を保存する

「Exit」→「Save Changes & Exit」または「Save Changes」

#### 変更したBIOSの設定を破棄する

「Exit」→「Exit Without Saving Changes」または「Load Previous Value」

#### BIOSの設定をデフォルトの設定に戻す(出荷時の設定とは異なる場合があります)

「Exit」→「Get Default Values」

# パラメータと説明

SETUPには大きく6種類のメニューがあります。

- Mainメニュー
- Advancedメニュー
- Securityメニュー
- System Hardwareメニュー
- Bootメニュー
- Exitメニュー

このメニューの中からサブメニューを選択することによって、さらに詳細な機能の設定がで きます。次に画面に表示されるメニュー別に設定できる機能やパラメータ、出荷時の設定を 説明をします。

# Main

SETUPを起動すると、 まずはじめにMainメ ニューが表示されます。

|                                                                            | Phoenix BIOS Setup Utility                                         |                                |
|----------------------------------------------------------------------------|--------------------------------------------------------------------|--------------------------------|
| Main Advance                                                               | ed Security System Hardware Boot Exi                               | t                              |
| <ul> <li>Processor Informatio</li> <li>BMC Information</li> </ul>          | n                                                                  | Item Specific Help             |
| System Memory:<br>Extended Memory:                                         | 640KB<br>255MB                                                     | Processor Information Men      |
| BIOS Version:                                                              | Rel.6.0.xxxx                                                       |                                |
| System Time:<br>System Date:                                               | [16:19:20]<br>[04/01/2001 ]                                        |                                |
| Diskette A:                                                                | [1.44/1.25Mb 3.5"]                                                 |                                |
| Primary Master:<br>Primary Slave:<br>Secondary Master:<br>Secondary Slave: | [None]<br>[None]<br>[CD-ROM]<br>[None]                             |                                |
| F1 Help ↑↓ Select<br>Esc Exit ←→ Select                                    | Item -/+ Change Values F9 Se<br>Menu Enter Select ▶ Sub-Menu F10 P | etup Defaults<br>revious Value |
|                                                                            |                                                                    |                                |
|                                                                            | IDEモデルの場合の                                                         | 表示例                            |

「Processor Information」と「BMC Information」はそれぞれ選択して<Enter>キーを押すと サブメニューが表示されます。この後の説明を参照してください。 Mainメニューの画面上で設定できる項目とその機能を示します。

| 項目                                                                     | パラメータ                               | 説 明                                                                                |
|------------------------------------------------------------------------|-------------------------------------|------------------------------------------------------------------------------------|
| System Memory                                                          | 640KB                               | 基本メモリの総量を表示します(表示のみ)。                                                              |
| Extended Memory                                                        | (拡張メモリ容量)                           | 拡張メモリの総量を表示します(表示のみ)。                                                              |
| BIOS Version                                                           | (BIOSのバージョン)                        | システムBIOSのバージョンを表示します(表<br>示のみ)。                                                    |
| System Time                                                            | HH:MM:SS                            | 時刻の設定をします。                                                                         |
| System Date                                                            | MM/DD/YYYY                          | 日付の設定をします。                                                                         |
| Diskette A                                                             | Not Installed<br>[1.44/1.25Mb 3.5"] | 使用するフロッピーディスクドライブのタイ<br>プを選択します。通常は「1.44/1.25Mb<br>3.5"」を選択してください。                 |
| Primary Master<br>Primary Slave<br>Secondary Master<br>Secondary Slave | _                                   | ストリーミングサーバに接続している内蔵<br>のIDEデバイスのタイプを表示します(表示<br>のみ)。ハードディスクの場合はディスクの<br>容量が表示されます。 |

# **Processor Information**

Mainメニューで 「Processor Information」を選択する と、右の画面が表示さ れます。

項目については次の表を 参照してください。

| Phoenix BIOS Setup Utility                                                         |                                                  |                |                                |
|------------------------------------------------------------------------------------|--------------------------------------------------|----------------|--------------------------------|
| Main Advanced Security System Hardware Boot Exit                                   |                                                  |                | t                              |
| Pro                                                                                | cessor Information                               |                | Item Specific Help             |
| Processor Type:<br>Processor Speed:<br>Cache RAM:                                  | AMD Athlon(tm) Processor<br>1333 Mhz<br>256KB    |                |                                |
| CPUID (Stepping ID):<br>CPU Status:                                                | xxxx H<br>Normal                                 |                |                                |
| Clear CPU Errors: [Enter]                                                          |                                                  |                |                                |
|                                                                                    |                                                  |                |                                |
|                                                                                    |                                                  |                |                                |
|                                                                                    |                                                  |                |                                |
| 71 Help $\uparrow \downarrow$ Select It<br>Esc Exit $\longleftrightarrow$ Select M | em -/+ Change Values<br>Ienu Enter Select ▶Sub-M | F9 Seenu F10 P | etup Defaults<br>revious Value |

| 項目                  | パラメータ                   | 説明                                                                                                    |
|---------------------|-------------------------|----------------------------------------------------------------------------------------------------|
| Processor Type      | _                       | 搭載しているCPUのタイプを表示します(表示のみ)。                                                                                                    |
| Processor Speed     | _                       | 搭載しているCPUのクロックスピードを表示<br>します(表示のみ)。                                                                                               |
| Cache RAM           | 256KB                   | キャッシュRAMの容量を表示します(表示の<br>み)。                                                                                                    |
| CPUID (Stepping ID) | _                       | CPUのIDを表示します(表示のみ)。                                                                                                    |
| CPU Status          | Normal<br>Error<br>None | CPUの現在の状態を表示します。<br>「Normal」はCPUが正常であることを示し<br>ます。「Error」は故障していることを、<br>「None」はCPUが取り付けられていないこと<br>を示します。(表示のみ)                   |
| Clear CPU Errors    | Enter                   | <enter>キーを押すと、CPUのエラー情報を<br/>クリアします。故障した(「Error」と表示され<br/>ていた)CPUを交換したときは、<enter><br/>キーを押してエラー情報をクリアしてくださ<br/>い。</enter></enter> |

# **BMC** Information

Mainメニューで「BMC Information」を選択する と、右の画面が表示さ れます。

ここでは、マザーボード 上のBMC(ベースボード マネージメントコント ローラ)に関する情報を 確認することができま す。項目については次の 表を参照してください。

|                                                                                                | Phoenix BIOS Setup Utility                                |                                  |
|------------------------------------------------------------------------------------------------|-----------------------------------------------------------|----------------------------------|
| Main Advanced                                                                                  | Security System Hardware Boot E                           | xit                              |
| BMC                                                                                            | Information                                               | Item Specific Help               |
| Device ID:<br>Device Revision:<br>Firmware Revision:<br>Support IPMI Version:<br>SDR Revision: | xx<br>xx<br>xx.xx<br>x.x<br>SDR Rev. xx.xx                |                                  |
| F1 Help ↑↓ Select It<br>Esc Exit ←→ Select M                                                   | em -/+ Change Values F9<br>enu Enter Select ▶Sub-Menu F10 | Setup Defaults<br>Previous Value |

| 項目                   | パラメータ | 説 明                                                                             |
|----------------------|-------|---------------------------------------------------------------------------------|
| Device ID            | _     | BMC (ベースボードマネージメントコント<br>ローラ)のデバイスIDを表示します(表示の<br>み)。                           |
| Device Revision      | _     | BMCのデバイスレビジョンを表示します(表<br>示のみ)。                                                  |
| Firmware Revision    | _     | ファームウェアレビジョンを表示します(表<br>示のみ)。                                                   |
| Support IPMI Version | _     | BMCがサポートしているIPMI(インテリジェ<br>ントプラットフォームマネージメントインタ<br>フェース)のバージョンを表示します(表示の<br>み)。 |
| SDR Revision         | _     | SDR(センサ装置情報)のレビジョンを表示し<br>ます(表示のみ)。                                             |

# Advanced

カーソルを「Advanced」 の位置に移動させると、 Advancedメニューが表 示されます。

右図に示すAdvancedメ ニューの画面上では設定 できる項目はありませ ん。それぞれのサブメ ニューを表示させて、サ ブメニュー上の画面で設 定します。項目の前に 「▶」がついているメ ニューは、選択して <Enter>キーを押すとサ ブメニューが表示されます。

| Phoenix BIOS Setup Utility                                                                                                    |                                                   |
|----------------------------------------------------------------------------------------------------|---------------------------------------------------|
| Main Advanced Security System Hardware Boot Exit                                                                                                    |                                                   |
| <ul> <li>Advanced</li> <li>Memory Reconfiguration</li> <li>Peripheral Configuration</li> <li>Monitoring Configuration</li> <li>PCI Device</li> <li>Option ROM</li> <li>Numlock</li> <li>Advanced Chipset Control</li> </ul> | Item Specific Help<br>Select Advanced<br>options. |
| F1       Help       ↑↓       Select Item       -/+       Change Values       F9       Se         Esc Exit       ↔       Select Menu       Enter Select       ▶ Sub-Menu       F10       P                                   | etup Defaults<br>revious Value                    |

# Advanced

Advancedメニューで 「Advanced」を選択する と、右の画面が表示され ます。

|                                                                                                    | Dh                                                   | aniv BIOS Satu                                      | n Heilitz             |                                                                                                    |
|----------------------------------------------------------------------------------------------------|------------------------------------------------------|-----------------------------------------------------|-----------------------|----------------------------------------------------------------------------------------------------|
| A.1                                                                                                | Pla                                                  | benix BIOS Setu                                     | pounty                |                                                                                                    |
| Adva                                                                                               | ncea                                                 |                                                     |                       |                                                                                                    |
|                                                                                                    | Advanced                                             |                                                     |                       | Item Specific Help                                                                                                    |
| Installed O/S:<br>Reset Configuratio<br>Boot-time Diagnos<br>RomPilot Support:<br>POST Error Pause | [F<br>on Data: [A]<br>tic Screen: [I<br>: [F<br>: [F | nP O/S]<br>io]<br>issabled]<br>issabled]<br>nabled] |                       | Select the operating<br>system installed<br>on the system which<br>will be used most<br>commonly.<br>Note: An incorrect<br>setting can cause<br>some operating<br>systems to display<br>unexpected behavior. |
| F1 Help ↑↓ Sel<br>Esc Exit ←→ Sel                                                                  | ect Item -/+<br>ect Menu Ente                        | Change Value<br>er Select                           | s F9 S<br>-Menu F10 F | etup Defaults<br>Previous Value                                                                                                    |

項目については次の表を参照してください。

| 項目                             | パラメータ                 | 説明                                                                                                    |
|--------------------------------|-----------------------|----------------------------------------------------------------------------------------------------|
| Installed O/S                  | Other<br>[PnP O/S]    | Windows 2000を使用するときは、「PnP<br>O/S」を選択してください。プラグ・アン<br>ド・プレイに対応していないOSを使用する<br>ときは「Other」を選択してください。                                                                                                    |
| Reset Configuration Data       | [No]<br>Yes           | Configuration Data(POSTで記憶している<br>システム情報)をクリアするときは「Yes」に<br>設定します。装置の起動後にこのパラメータ<br>は「No」に切り替わります。                                                                                                    |
| Boot-time Diagnostic<br>Screen | [Disabled]<br>Enabled | 起動時の自己診断(POST)の実行画面を表示<br>させるか、表示させないかを設定します。<br>「Disabled」に設定すると、POSTの間、<br>「NEC」ロゴが表示されます。(ここで <esc><br/>キーを押すとPOSTの実行画面に切り替わり<br/>ます。)<br/>「RomPilot Support」が「Enabled」または<br/>「Console Redirection」が設定されている場<br/>合は、無条件に「Enabled」に設定されます。</esc> |
| RomPilot Support               | [Disabled]<br>Enabled | RomPilot(OS起動中のリモートコンソール機<br>能、リモートドライプ機能)の有効/無効を設<br>定します。「Enabled」に設定すると「Boot-<br>time Diagnostic Screen」が無条件に<br>「Enabled」に設定されます。                                                                                                    |
| Post Error Pause               | Disabled<br>[Enabled] | POST中にエラーが発生した場合、POSTの<br>終りでPOSTをいったん停止するかどうかを<br>設定します。                                                                                                    |

[ ]: 出荷時の設定

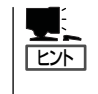

「RomPilot」とは、「MWA(Management Workstation Application)」と通信するためのBIOS の機能です。MWAを使用して、ストリーミングサーバを管理する場合は、「RomPilot Support」を「Enable」に設定してください。なお、RomPilotの機能を使用するときは、4章の 「Management Workstation Application」を参照して、設定をしておく必要があります。

# Memory Reconfiguration

Advancedメニューで 「Memory Reconfiguration」を選 択すると、右の画面が 表示されます。

|                                                                 |                                                                               | Phoenix BIOS Setup Utilit                           | у                                       |
|-----------------------------------------------------------------|-------------------------------------------------------------------------------|-----------------------------------------------------|-----------------------------------------|
|                                                                 | Advanced                                                                      |                                                     |                                         |
|                                                                 | Memory Rec                                                                    | onfiguration                                        | Item Specific Help                      |
| DIMM #1<br>DIMM #3<br>DIMM #3<br>DIMM #4<br>Clear DI<br>DIMM E4 | l Status:<br>2 Status:<br>3 Status:<br>1 Status:<br>MM Errors:<br>rror Pause: | Normal<br>Normal<br>Normal<br>[Enter]<br>[Disabled] | Clear the DIMM group<br>error status.   |
| F1 Help<br>Esc Exit                                             | †↓ Select Item<br>←→ Select Menu                                              | -/+ Change Values<br>Enter Select ▶Sub-Menu         | F9 Setup Defaults<br>F10 Previous Value |

項目については次の表を参照してください。

| 項目                  | パラメータ                   | 説 明                                                                                                    |
|---------------------|-------------------------|----------------------------------------------------------------------------------------------------|
| DIMM #1 - #4 Status | Normal<br>Error<br>None | メモリの現在の状態を表示します。<br>「Normal」はメモリが正常であることを示し<br>ます。「Error」は故障していることを、<br>「None」はメモリが取り付けられていないこ<br>とを示します(表示のみ)。画面に表示されて<br>いるDIMM番号に対応するマザーボード上の<br>DIMMソケットについては131ページを参照<br>してください。                                                                                     |
| Clear DIMM Errors   | Enter                   | <pre><enter>キーを押すと、メモリのエラー情報<br/>をクリアします。故障した(「Error」と表示さ<br/>れていた)メモリを交換したときは、<br/><enter>キーを押してエラー情報をクリアし<br/>てください。</enter></enter></pre>                                                                                                    |
| DIMM Error Pause    | [Disabled]<br>Enabled   | POSTを実行中、メモリのエラーが発生した<br>際にPOSTの終りでPOSTをいったん停止す<br>るかどうかを設定します。<br>「Disabled」が選択されている場合でも、すべ<br>てのDIMMでエラーを検出したときにはエ<br>ラーを表示してPOSTの終わりでいったん停<br>止します。<br>また、「Advanced」の「Advanced」一<br>「POST Error Pause」が「Disabled」の場合に<br>は、この項目が「Enabled」に設定されていて<br>もPOSTの終わりで停止しません。 |

# Peripheral Configuration

Advancedメニューで 「Peripheral Configuration」を選択す ると、右の画面が表示さ れます。

項目については次の表を 参照してください。

|                                                                                         | Phoenix BIOS Setup Utility                              |                                            |
|-----------------------------------------------------------------------------------------|---------------------------------------------------------|--------------------------------------------|
| Advanced                                                                                |                                                         |                                            |
| Peripheral C                                                                            | onfiguration                                            | Item Specific Help                         |
| Serial Port 1:                                                                          | [3F8, IRQ 4]                                            | Disables serial port 1<br>or sets the base |
| Serial Port 2:                                                                          | [2F8, IRQ 3]                                            | address/IRQ of<br>serial port 1.           |
| Parallel Port:                                                                          | [378, IRQ 7]                                            |                                            |
| Parallel Mode:                                                                          | [ECP, DMA 3]                                            |                                            |
| Diskette Controller:                                                                    | [Enabled]                                               |                                            |
| Mouse:                                                                                  | [Auto Detect]                                           |                                            |
| LAN Controller1:                                                                        | [Enabled]                                               |                                            |
| LAN Controller2:                                                                        | [Enabled]                                               |                                            |
| USB Controller:                                                                         | [Enabled]                                               |                                            |
| Legacy USB Support:                                                                     | [Disabled]                                              |                                            |
|                                                                                         |                                                         |                                            |
|                                                                                         |                                                         |                                            |
|                                                                                         |                                                         |                                            |
| FI Help $\uparrow \downarrow$ Select Item<br>Esc Exit $\longleftrightarrow$ Select Menu | -/+ Change values F9 S<br>Enter Select > Sub-Menu F10 F | etup Derauits<br>Previous Value            |
| Die Zuit Street Menu                                                                    | Enter Science , Sub-Menu 1101                           | Torious value                              |

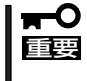

割り込みやベースI/Oアドレスが他と重複しないように注意してください。設定した値が他 のリソースで使用されている場合は黄色で表示されます。黄色で表示されている項目は設定 し直してください。

| 項目                             | パラメータ                                                                                                    | 説明                                                                                                    |
|--------------------------------|----------------------------------------------------------------------------------------------------|----------------------------------------------------------------------------------------------------|
| Serial Port 1<br>Serial Port 2 | Disabled<br>3F8, IRQ 3<br>[3F8, IRQ 4]*1<br>[2F8, IRQ 3]*2<br>2F8, IRQ 4<br>3E8, IRQ 3<br>3E8, IRQ 4<br>2E8, IRQ 3<br>2E8, IRQ 4<br>Auto | シリアルポート1、2の無効またはベースア<br>ドレスおよび割り込みを設定します。<br>Console Redirection設定時にはシリアル<br>ポート2のベースアドレスおよび割り込み<br>は「Console Redirection」ー「Serial Port<br>Address」と同じに設定してください。<br>*1 シリアルポート1の出荷時の設定<br>*2 シリアルポート2の出荷時の設定                                                                                           |
| Parallel Port                  | Disabled<br>378, IRQ 5<br>[378, IRQ 7]<br>278, IRQ 5<br>278, IRQ 7<br>3BC, IRQ 5<br>3BC, IRQ 7<br>Auto                                   | パラレルポートの無効またはベースアドレ<br>スおよび割り込みを設定します。                                                                                                    |
| Parallel Mode                  | Output only<br>Bi-directional<br>EPP<br>ECP<br>ECP, DMA 1<br>[ECP, DMA 3]                                                                | パラレルポートの動作モードを選択します。<br>パラレルポートがDisabledの時には表示され<br>ません。また、「Parallel Port」で選択したパ<br>ラメータによって、表示(選択)できるパラ<br>メータは次のとおりです。<br>378、278を選択した時:Output only、Bi-<br>directional、EPP、ECP, DMA 1、ECP,<br>DMA 3<br>3BCを選択した時:Output only、Bi-<br>directional<br>Autoを選択した時:Output only、Bi-<br>directional、EPP、ECP |

| 項目                                 | パラメータ                                | 説 明                                                                                                 |
|------------------------------------|--------------------------------------|----------------------------------------------------------------------------------------------------|
| Diskette Controller                | Disabled<br>[Enabled]                | 内蔵のフロッピーディスクコントローラの有<br>効/無効を設定します。                                                                 |
| Mouse                              | Disabled<br>Enabled<br>[Auto Detect] | マウスの有効/無効を設定します。「Auto<br>Detect」に設定するとマウスが接続されてい<br>ると自動的に有効になります。                                  |
| LAN Controller1<br>LAN Controller2 | Disabled<br>[Enabled]                | 内蔵のLANコントローラの有効/無効を設定<br>します。                                                                       |
| USB Controller                     | Disabled<br>[Enabled]                | 内蔵のUSBコントローラの有効/無効を設定<br>します。                                                                       |
| Legacy USB Support                 | [Disabled]<br>Enabled                | USBを正式にサポートしていないOSでも<br>USBキーボードを使用できるようにするかど<br>うかを設定します。「Enabled」に設定すると<br>Secure Modeが機能しなくなります。 |

[ ]: 出荷時の設定

# Monitoring Configuration

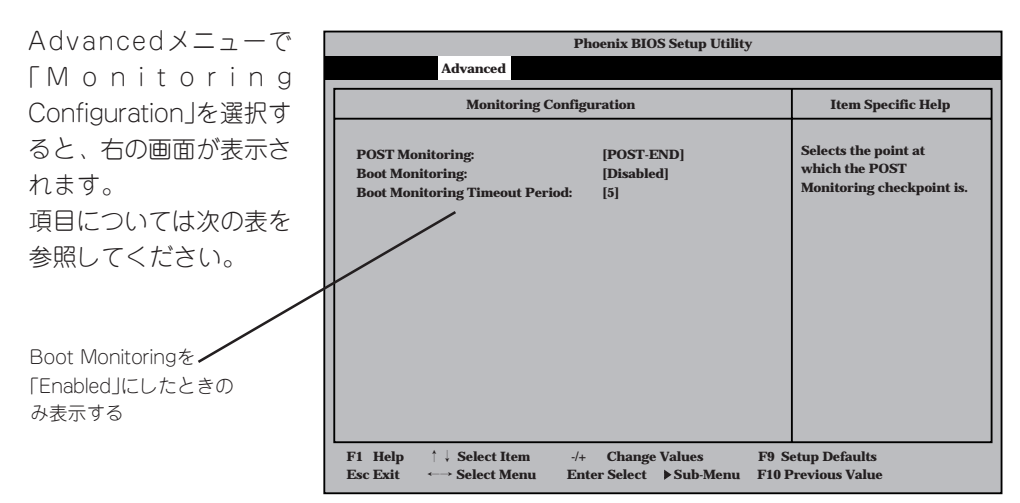

| 項目                                | パラメータ                                | 説明                                                                                                    |
|-----------------------------------|--------------------------------------|----------------------------------------------------------------------------------------------------|
| POST Monitoring                   | Disabled<br>OptROM-END<br>[POST-END] | 「POST-END」に設定してください。                                                                                                    |
| Boot Monitoring                   | [Disabled]<br>Enabled                | 起動時のブート監視の機能の有効/無効を設<br>定します。この機能を使用する場合は、<br>ESMPRO/ServerAgentをインストールして<br>ください。ESMPRO/ServerAgentをインス<br>トールしていないOSからの起動時は、この<br>機能を使用しないでください。ARCServeで<br>Disaster Recovery Optionを使用の場合<br>は、「Disabled」にしてください。 |
| Boot Monitoring Timeout<br>Period | 1~[5]~20                             | 起動時のタイムアウトを設定します。「Boot<br>Monitoring」を「Enabled」に設定したときに<br>表示されます。                                                                                                    |

# PCI Device

Advancedメニューで 「PCI Device」を選択する と、右の画面が表示され ます。

項目については次の表を 参照してください。

|   | Phoenix BIOS Setup Utility                       |                                                                          |                                             |                                                                                |
|---|--------------------------------------------------|--------------------------------------------------------------------------|---------------------------------------------|--------------------------------------------------------------------------------|
|   |                                                  | Advanced                                                                 |                                             |                                                                                |
| Г |                                                  | PCI Devi                                                                 | ice                                         | Item Specific Help                                                             |
|   | PCI IRQ 1<br>PCI IRQ 2<br>PCI IRQ 3<br>PCI IRQ 4 | : [Auto Select]<br>: [Auto Select]<br>: [Auto Select]<br>: [Auto Select] |                                             | Determines whether the<br>PCI IRQ is assigned<br>automatically or<br>manually. |
|   | F1 Help<br>Esc Exit                              | †↓ Select Item<br>←→ Select Menu                                         | -/+ Change Values<br>Enter Select ▶Sub-Menu | F9 Setup Defaults<br>F10 Previous Value                                        |

| 項目            | パラメータ                                                                                                    | 説 明                                                                                                    |
|---------------|----------------------------------------------------------------------------------------------------|----------------------------------------------------------------------------------------------------|
| PCI IRQ 1 - 4 | Disabled<br>[Auto Select]<br>IRQ 3<br>IRQ 4<br>IRQ 5<br>IRQ 7<br>IRQ 10<br>IRQ 11<br>IRQ 12<br>IRQ 14<br>IRQ 15 | PCIバスにある4本の割り込み信号をどの<br>IRQリクエストに割り当てるかを設定しま<br>す。<br>パラメータの「IRQ 5」、「IRQ10」、「IRQ 11」<br>は「System Hardware」メニューの「ESM<br>IRQ」で設定されていないときのみ選択でき<br>ます。<br>詳細は209ページを参照してください。 |

# **Option ROM**

Advancedメニューで 「Option ROM」を選択す ると、右の画面が表示さ れます。PCIバス上の Option ROM BIOSの展 開を設定します。

項目については次の表を 参照してください。

|                                                                                              | Phoenix BIOS Setup Utilit                                                  | ły                                                           |
|----------------------------------------------------------------------------------------------|----------------------------------------------------------------------------|--------------------------------------------------------------|
| Advanced                                                                                     |                                                                            |                                                              |
| Optie                                                                                        | on ROM                                                                     | Item Specific Help                                           |
| On Board LAN1:<br>On Board LAN2:<br>PCI Slot 1:<br>PCI Slot 2:<br>PCI Slot 3:<br>PCI Slot 4: | (Enabled]<br>[Enabled]<br>[Enabled]<br>[Enabled]<br>[Enabled]<br>[Enabled] | Disables/enables the<br>mapping of the on-board<br>LAN BIOS. |
| F1 Help ↑↓ Select Iten<br>Esc Exit ←→ Select Mer                                             | n -/+ Change Values<br>nu Enter Select ▶Sub-Menu                           | F9 Setup Defaults<br>F10 Previous Value                      |

| 項目                             | パラメータ                 | 説明                                                      |
|--------------------------------|-----------------------|---------------------------------------------------------|
| On Board LAN1<br>On Board LAN2 | Disabled<br>[Enabled] | マザーボード上のLANコントローラのBIOS<br>の有効/無効を設定します。                 |
| PCI Slot 1 - PCI Slot 4        | Disabled<br>[Enabled] | PCIバスに接続されているデバイス(ボード)<br>に搭載されているBIOSの有効/無効を設定し<br>ます。 |

[ ]: 出荷時の設定

<mark>∎</mark>

PCI Slotの設定について

- PCI Slot #4に標準で搭載されているボード(SCSIモデルではMylexディスクアレイ コントローラ、IDEモデルではIDEディスクミラーリングコントローラ)のROM展開は Disabledにしないでください。
  - モニタを接続しているグラフィックスデバイスを搭載しているスロットは、ROM展開 をDisabledにはしないでください。
  - ネットワークブートをする必要がない場合は、PCI LANカードを搭載したスロットの ROM展開をDisabledにしてください。
  - PCI Slot#4以外にSCSIコントローラやMylexディスクアレイコントローラを搭載する場合は、該当するSlotのROM展開を必ずDisabledに設定してください(SCSIカードやMylexディスクアレイコントローラの設定をする場合を除く)。Enabledのまま使用するとPOSTが進まなくなる場合があります。

# Numlock

Advancedメニューで 「Numlock」を選択する と、右の画面が表示され ます。「Numlock」では、 キーボード関連の設定を 行います。

各項目については次の表 を参照してください。

| Advanced                                                                            | Phoenix BIOS Setup Utility                          |                                        |
|-------------------------------------------------------------------------------------|-----------------------------------------------------|----------------------------------------|
| Numloc                                                                              | k                                                   | Item Specific Help                     |
| Numlock:<br>Key Click:<br>Keyboard Auto-repeat Rate:<br>Keyboard Auto-repeat Delay: | [Auto]<br>[Disabled]<br>[10/sec]<br>[1 sec]         | Selects Power-on state<br>for Numlock. |
| F1     Help     ↑↓     Select Item       Esc Exit     ←→     Select Menu            | -/+ Change Values F9<br>Enter Select ▶ Sub-Menu F10 | Setup Defaults<br>Previous Value       |

| 項目                            | パラメータ                                                                                | 説 明                                                                   |
|-------------------------------|--------------------------------------------------------------------------------------|-----------------------------------------------------------------------|
| Numlock                       | [Auto]<br>On<br>Off                                                                  | システム起動時にNumlockの有効/無効を設<br>定します。「Auto」では、テンキーからの入<br>力を検出したときに有効にします。 |
| Key Click                     | [Disabled]<br>Enabled                                                                | キークリックの音の有効/無効を設定しま<br>す。                                             |
| Keyboard Auto-repeat Rate     | 2/sec<br>6/sec<br>[10/sec]<br>13.3/sec<br>18.5/sec<br>21.8/sec<br>26.7/sec<br>30/sec | キーリピート時、1秒間に出力される文字の<br>数を設定します。                                      |
| Keyboard Auto-repeat<br>Delay | 0.25 sec<br>0.5 sec<br>0.75 sec<br>[1 sec]                                           | キーリピートが開始されるまでの時間を設定<br>します。                                          |

# Advanced Chipset Control

カーソルを「Advanced Chipset Control」の位置 に移動させると、 Advanced Chipset Controlメニューが表示 されます。

項目については次の表を 参照してください。

|                         |                                  | Phoenix BIOS Setup Utility                  | 1                                                                         |
|-------------------------|----------------------------------|---------------------------------------------|---------------------------------------------------------------------------|
|                         | Advanced                         |                                             |                                                                           |
|                         | Advanced Ch                      | ipset Control                               | Item Specific Help                                                        |
| Graphics Ape            | erture:                          | [128Mb]                                     | Selects the size of the<br>Graphics Aperture for<br>the AGP video devide. |
| F1 Help ↑<br>Esc Exit ← | ↓ Select Item<br>→ Select Menu I | -/+ Change Values<br>Enter Select ▶Sub-Menu | F9 Setup Defaults<br>F10 Previous Value                                   |

| 項目                | パラメータ                                                    | 説明                                                                                                    |
|-------------------|----------------------------------------------------------|----------------------------------------------------------------------------------------------------|
| Graphics Aperture | 32Mb<br>64Mb<br>[128Mb]<br>256Mb<br>512Mb<br>1Gb<br>None | AGPに対応したグラフィックスアクセラレー<br>タがDIME(Direct Memory Execution)機能<br>を使用するときのアパーチャサイズ(メモリ<br>サイズ)を指定します。<br>AGPのメモリ容量以上、かつメインメモリ以<br>下の値を指定してください。 |

# Security

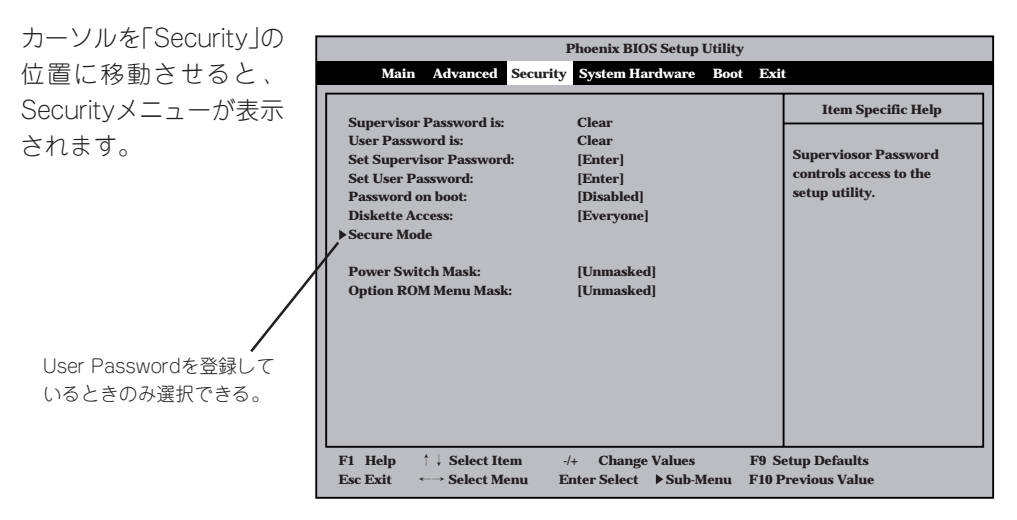

Set Supervisor PasswordもしくはSet User Passwordのどちらかで <Enter>キーを押すと右 のような画面が表示され ます。画面はSet Supervisor Passwordを選択 したときの画面です。

ここでパスワードの設定 を行います。パスワード は7文字以内の英数字お よび記号でキーボードか ら直接入力します。

-0

重要

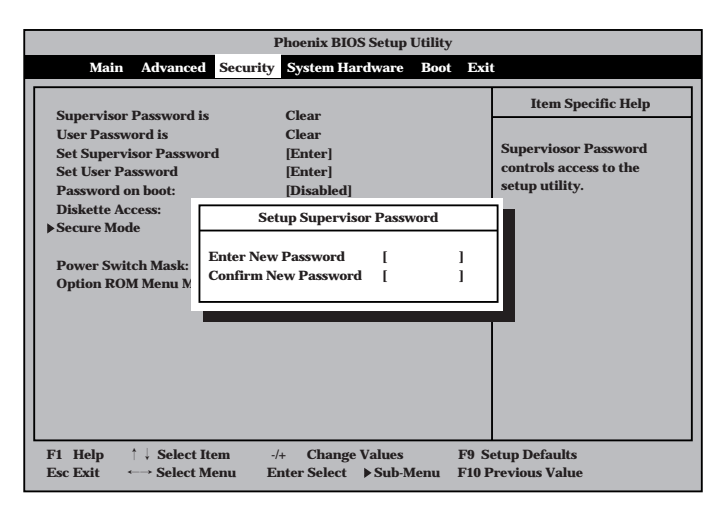

- 「User Password」は、「Supervisor Password」を設定していないと設定できません。
  - OSのインストール前にパスワードを設定しないでください。
  - パスワードを忘れてしまった場合は、207ページを参照してください。

| 項目                      | パラメータ                    | 説明                                                                                                    |
|-------------------------|--------------------------|----------------------------------------------------------------------------------------------------|
| Set Supervisor Password | 7文字までの英数字                | <enter>キーを押すとスーパーパイザのパス<br/>ワード入力画面になります。このパスワード<br/>ですべてのSETUPメニューにアクセスでき<br/>ます。この設定は、SETUPを起動したとき<br/>のパスワードの入力で[Supervisor]でログイ<br/>ンしたときのみ設定できます。</enter> |
| Set User Password       | 7文字までの英数字                | <enter>キーを押すとユーザーのパスワード<br/>入力画面になります。このパスワードでは<br/>SETUPメニューへのアクセスが制限されま<br/>す。あらかじめ「Supervisor Password」を<br/>設定しておかないと設定できません。</enter>                      |
| Password on boot        | Enabled<br>[Disabled]    | ブート時にパスワードの入力を行う/行わな<br>いの設定をします。先にスーパーパイザのパ<br>スワードを設定する必要があります。もし、<br>スーパーバイザのパスワードが設定されてい<br>て、このオプションが無効の場合はBIOSは<br>ユーザーがブートしていると判断します。                   |
| Diskette Access         | Supervisor<br>[Everyone] | スーパーバイザがフロッピーディスクドライ<br>ブの使用を制限します。スーパーバイザのパ<br>スワードの設定が必要です。                                                                                                  |
| Power Switch Mask       | [Unmasked]<br>Masked     | POWER/SLEEPスイッチの機能の有効/無<br>効を設定します。「Masked」に設定すると、<br>OSの起動後はPOWER/SLEEPスイッチで電<br>源をOFFできなくなります。(強制電源OFF<br>(POWER/SLEEPスイッチを4秒以上押して<br>強制的に電源OFFさせる機能)も含む)。   |
| Option ROM Menu Mask    | [Unmasked]<br>Masked     | オプションROM展開中のキー入力の有効/<br>無効を設定します。                                                                                                    |

# Secure Mode

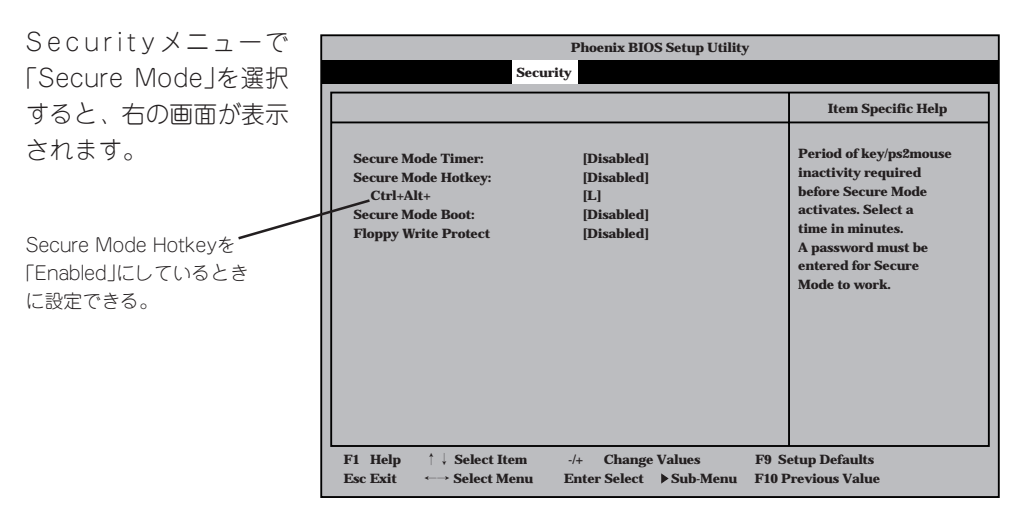

Secure Modeは、ユーザーパスワードを持つ利用者からのアクセスを制限するモードです。 Secure Modeを解除するまでPOWERスイッチやSLEEPスイッチ、DUMPスイッチ、キー ボード、マウスは機能しません。Secure Mode中、ストリーミングサーバのキーボード上 のランプがScrollLockランプ、CapsLockランプ、Numlockランプの順に点滅します。 Secure Modeの状態にあるストリーミングサーバを通常の状態に戻すには、キーボードか らユーザーパスワードを入力して<Enter>キーを押してください。

# 項目については次の表を参照してください。

| 項目                   | パラメータ                                                                   | 説 明                                                                                                    |
|----------------------|-------------------------------------------------------------------------|----------------------------------------------------------------------------------------------------|
| Secure Mode Timer    | [Disabled]<br>1 min<br>2 min<br>5 min<br>10 min<br>30 min<br>1hr<br>2hr | キーボードやマウスからの入力が途絶えて<br>からSecure Modeに入るまでの時間を<br>設定します。「Disabled」の時はSecure<br>Modeになりません。                                                                 |
| Secure Mode Hotkey   | (Disabled)<br>Enabled                                                   | キーボードからの入力によるSecure Mode<br>の起動の有効/無効を設定します。                                                                                                    |
| Ctrl+Alt+            | 任意のキー<br>[L]                                                            | Secure Modeを起動させるキーを設定しま<br>す。 <ctrl>キーと<alt>キーを押しながら設<br/>定したキーを押すとSecure Modeが起動し<br/>ます。Secure Mode Hotkeyを「Enabled」に<br/>設定しているときに機能します。</alt></ctrl> |
| Secure Mode Boot     | [Disabled]<br>Enabled                                                   | ストリーミングサーバの起動時にSecure<br>Modeで起動させるかどうかを設定します。                                                                                                    |
| Floppy Write Protect | [Disabled]<br>Enabled                                                   | Secure Modeの間、フロッピーディスク<br>ドライブにセットしたフロッピーディスクへ<br>の書き込みを許可するか禁止するかを設定し<br>ます。                                                                            |

# System Hardware

カーソルを「System Hardware」の位置に移動 させると、System Hardwareメニューが表 示されます。

System Hardwareメ ニューで設定できる項目 とその機能を示します。 「Thermal Sensor」と 「Wake On Event」、 「Console Redirection」 は選択後、<Enter>キー を押してサブメニューを 表示させてから設定しま す。

|                            |                            |                                                                    | Phoenix BIOS Setup                              | Utility                                      |            |
|----------------------------|----------------------------|--------------------------------------------------------------------|-------------------------------------------------|----------------------------------------------|------------|
|                            | Main                       | Advanced                                                           | Security System Hardware                        | Boot Exit                                    |            |
| • The                      | mal Sc                     | neor                                                               |                                                 | Item Spe                                     | cific Help |
| Wake<br>AC-I<br>ESM<br>E-I | te On E<br>LINK:<br>1 IRQ: | vents                                                              | [Last State]<br>[IRQ 11]                        | Thermal Sens                                 | or Menu.   |
| ▶ Con                      | sole Re                    | direction                                                          |                                                 |                                              |            |
|                            |                            |                                                                    |                                                 |                                              |            |
| F1 H<br>Esc E              | lelp<br>xit                | $\uparrow \downarrow $ Select It<br>$\longleftrightarrow$ Select M | em -/+ Change Values<br>enu Enter Select ▶Sub-l | F9 Setup Defaults<br>Menu F10 Previous Value |            |

各項目については次の表を参照してください。

| 項目                       | パラメータ                                   | 説 明                                                                                                    |
|--------------------------|-----------------------------------------|----------------------------------------------------------------------------------------------------|
| AC-LINK                  | Stay Off<br>[Last State]<br>Power On    | AC-LINK機能を設定します。AC電源が再度<br>供給されたときのストリーミングサーバの電<br>源の状態を設定します(下表参照)。「Wake<br>On LANJが「Enabled」のときは「Stay Off」以<br>外には設定できません。 |
| ESM IRQ                  | IRQ 5<br>IRQ 10<br>[IRQ 11]<br>Disabled | ESM割り込みのIRQを設定します。                                                                                                    |
| Error Log Initialization | Enter                                   | <enter>キーを押すとエラーログが初期化されます。クリアすると「Error Log Cleared!」のメッセージが表示されます。クリアに失敗すると「Error Log Not Cleared!」のメッセージが表示されます。</enter>   |

[ ]: 出荷時の設定

「AC-LINK」の設定と本装置のAC電源がOFFになってから再度電源が供給されたときの動作を次の表に示します。

| AC電道OFEの並の住態     |          |            |          |  |
|------------------|----------|------------|----------|--|
| AC電源OFFの前の状態     | Stay Off | Last State | Power On |  |
| 動作中(DC電源もONのとき)  | Off      | On         | On       |  |
| 停止中(DC電源もOFFのとき) | Off      | Off        | On       |  |

# Thermal Sensor

System Hardwareメ ニューで「Thermal Sensor」を選択し <Enter>キーを押すと、 右の画面が表示されま す。

項目については次の表を 参照してください。

|                                         | Phoenix BI                      | OS Setup Utility                |                                                                       |
|-----------------------------------------|---------------------------------|---------------------------------|-----------------------------------------------------------------------|
|                                         |                                 | System Hardware                 |                                                                       |
| Th                                      | ermal Sensor                    |                                 | Item Specific Help                                                    |
| Thermal Sensor:                         | [Enabled]                       |                                 | Determines if BIOS will<br>disable boot, if the<br>temperature is not |
| Upper Limit:                            | [60]                            |                                 | within safe range.                                                    |
|                                         |                                 |                                 |                                                                       |
| F1 Help ↑↓ Select<br>Esc Exit ←→ Select | Item -/+ Cha<br>Menu Enter Sele | nge Values ]<br>ct ▶ Sub-Menu F | F9 Setup Defaults<br>10 Previous Value                                |

| 項目             | パラメータ                 | 説明                                                                                                |
|----------------|-----------------------|---------------------------------------------------------------------------------------------------|
| Thermal Sensor | [Enabled]<br>Disabled | 温度センサ監視機能の有効/無効を設定しま<br>す。                                                                        |
| Upper Limit    | 7~[60]~80             | プート抑止を行う上限値を設定します(単位<br>は「℃」)。「Lower Limit」の設定値に「7」を加<br>えた値より大きい値に設定してください。                      |
| Lower Limit    | 0~[5]~73              | プート抑止を行う下限値を設定します(単位<br>は「℃」)。4℃以下に設定しないでください。<br>「Upper Limit」の設定値から「7」を引いた値よ<br>り小さい値に設定してください。 |

# Wake On Events

System Hardwareメ ニューで「Wake On Events」を選択し <Enter>キーを押すと、 右の画面が表示されま す。

項目については次の表を 参照してください。

| Phoenix BIOS Setup Utility                          |                     |                                                        |  |
|-----------------------------------------------------|---------------------|--------------------------------------------------------|--|
| 1                                                   | Vake On Events      | Item Specific Help                                     |  |
| Wake On LAN: [Disabled]<br>Wake On Ring: [Disabled] |                     | Enables Wake On LAN<br>support.                        |  |
|                                                     |                     |                                                        |  |
|                                                     |                     |                                                        |  |
|                                                     |                     |                                                        |  |
|                                                     |                     |                                                        |  |
| F1 Help ↑↓ Selec                                    | t Item -/+ Change V | alues F9 Setup Defaults<br>Sub-Menu F10 Previous Value |  |

| 項目           | パラメータ                 | 説明                                      |
|--------------|-----------------------|-----------------------------------------|
| Wake On LAN  | [Disabled]<br>Enabled | ネットワークを介したリモートパワーオン機<br>能の有効/無効を設定します。  |
| Wake On Ring | [Disabled]<br>Enabled | シリアルポートを介したリモートパワーオン<br>機能の有効/無効を設定します。 |

# **Console Redirection**

System Hardwareメ ニューで「Console Redirection」を選択し <Enter>キーを押すと、 右の画面が表示されま す。

項目については次の表を 参照してください。

|   | Phoenix BIOS Setup Utility<br>System Hardware                              |                                                   |                                            |  |  |
|---|----------------------------------------------------------------------------|---------------------------------------------------|--------------------------------------------|--|--|
|   | Cons                                                                       | ole Redirection                                   | Item Specific Help                         |  |  |
|   | Serial Port Address:<br>Baud Rate:<br>Flow Control:<br>Console Connection: | [Disabled]<br>[19.2K]<br>[XON/XOFF]<br>[Direct]   | If enabled, it will<br>use the port.       |  |  |
| L | F1 Help ↑↓ Select Ite<br>Esc Exit ←→ Select Me                             | em -/+ Change Values<br>enu Enter Select ▶Sub-Mer | F9 Setup Defaults<br>nu F10 Previous Value |  |  |

| 項目                  | パラメータ                                                                     | 説明                                                                                                    |
|---------------------|---------------------------------------------------------------------------|----------------------------------------------------------------------------------------------------|
| Serial Port Address | [Disabled]<br>Serial Port 2<br>(3F8/IRQ4)<br>Serial Port 2<br>(2F8/IRQ 3) | HWコンソールを接続するシリアルポートの<br>アドレス/割り込みを設定します。<br>「Serial Port 2」を設定すると「Boot-time<br>Diagnostic Screen」が「Enabled」になり<br>ます。また、「Serial Port 2」を選択するとき<br>は「A d v a n c e d J – 「P e r i p h e r a l<br>Configuration」 – 「Serial Port 2」のアドレ<br>ス/割り込みを同じ設定にしてください。 |
| Baud Rate           | [19.2K]<br>56.7K                                                          | 接続するHWコンソールとのインタフェース<br>に使用するボーレートを設定します。                                                                                                    |
| Flow Control        | No Flow Control<br>[XON/XOFF]                                             | フロー制御の方法を設定します。                                                                                                    |
| Console Connection  | [Direct]<br>Via modem                                                     | HWコンソールとの接続方法を設定します。                                                                                                    |

# Boot

カーソルを「Boot」の位 置に移動させると、 Bootメニューが表示さ れます。

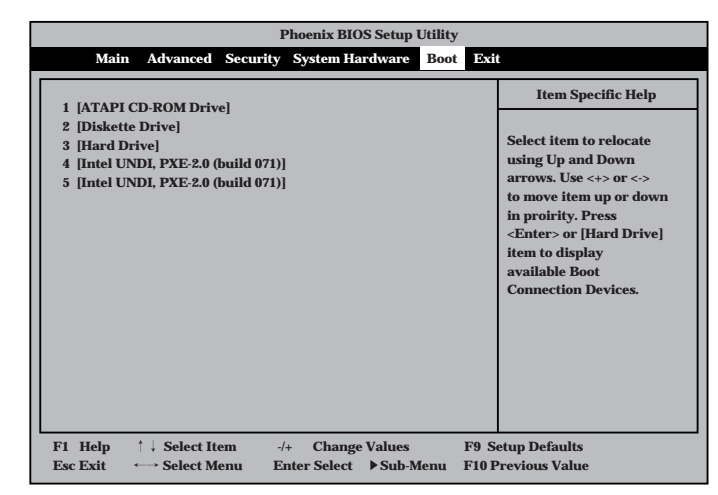

ストリーミングサーバは起動時にこのメニューで設定した順番にデバイスをサーチし、起動 ソフトウェアを見つけるとそのソフトウェアで起動します。

<↑>キー/<↓>キー、<+>キー/<->キーでブートデバイスの優先順位を変更できます。 各デバイスの位置へ<↑>キー/<↓>キーで移動させ、<+>キー/<->キーで優先順位を変 更できます。

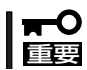

EXPRESSBUILDERを起動する場合は、上図に示す順番に設定してください。

# Exit

カーソルをExitの位置に 移動させると、Exitメ ニューが表示されます。

このメニューの各オプ ションについて次に説明 します。

|               |               | Phoenix B     | IOS Setup Util | ity     |                        |
|---------------|---------------|---------------|----------------|---------|------------------------|
| Main          | Advanced Se   | curity System | Hardware Bo    | ot Exit |                        |
| Save Change   | s & Exit      |               |                |         | Item Specific Help     |
| Exit Without  | Saving Change | es            |                |         |                        |
| Get Default V | alues         |               |                |         | Exit after writing all |
| Load Previou  | s Values      |               |                |         | changed SETUP item     |
| Save Changes  | s             |               |                |         | values to CMOS.        |
|               |               |               |                |         |                        |
|               |               |               |                |         |                        |
|               |               |               |                |         |                        |
|               |               |               |                |         |                        |
|               |               |               |                |         |                        |
|               |               |               |                |         |                        |
|               |               |               |                |         |                        |
| F1 Help 1     | Select Item   | -/+ Chan      | ge Values      | F9 Se   | etup Defaults          |
| Esc Exit 🛛 🔶  | → Select Menu | Enter Selec   | t 🕨 Sub-Menu   | 1 F10 P | revious Value          |

# Save Changes & Exit

新たに選択した内容をCMOS(不揮発性メモリ)内に保存して SETUPを終わらせる時に、この項目を選択します。Save Changes & Exitを選択すると、右の画面が表示されます。 ここで、「Yes」を選ぶと新たに選択した内容をCMOS(不揮発 性メモリ)内に保存してSETUPを終了し、ストリーミング サーバは自動的にシステムを再起動します。

#### Exit Without Saving Changes

新たに選択した内容をCMOS(不揮発性メモリ)内に保存しないでSETUPを終わらせたい時に、この項目を選択します。 ここで、「No」を選択すると、変更した内容を保存しないで SETUPを終わらせることができます。「Yes」を選択すると変更した内容をCMOS内に保存してSETUPを終了し、ストリー ミングサーバは自動的にシステムを再起動します。

# Get Default Values

SETUPのすべての値をデフォルト値に戻したい時にこの項目 を選択します。Get Default Valuesを選択すると、右の画面 が表示されます。

ここで、「Yes」を選択すると、デフォルト値に戻ります。 「No」を選択するとExitメニューの画面に戻ります。

# Load Previous Values

CMOSに値を保存する前に今回の変更を以前の値に戻したい 場合は、この項目を選択します。Load Previous Valueを選 択すると右の画面が表示されます。

ここで、「Yes」を選ぶと新たに選択した内容が破棄されて、 以前の内容に戻ります。

# Save Changes

SETUPを終了せず、新たに選択した内容をCMOS(不揮発性 メモリ)内に保存する時に、この項目を選択します。Save Changesを選択すると、右の画面が表示されます。 ここで、「Yes」を選ぶと新たに選択した内容をCMOS(不揮発

性メモリ)内に保存します。

|     |         | F          | hoenix B  | IOS Setup   | Utility  |     |   |
|-----|---------|------------|-----------|-------------|----------|-----|---|
| and | ced     | Security   | System    | Hardware    | Boot     | Exi | t |
|     |         |            |           |             |          |     | Γ |
| xi  | t<br>Ch |            |           |             |          |     | F |
| s   | ; CIL   | anges      |           |             |          |     | E |
| lr: | ~       |            |           |             |          | _   | s |
|     |         | S          | etup Con  | firmation   |          |     |   |
|     | Sa      | we configu | ration ch | anges and o | exit nov | v?  |   |
|     |         | ſ          | Yes]      | [No]        |          |     |   |
| ľ   |         |            |           |             |          |     |   |

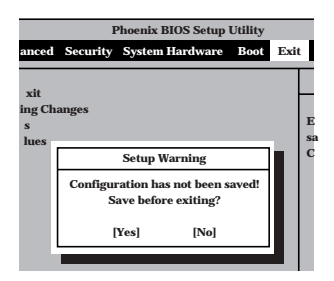

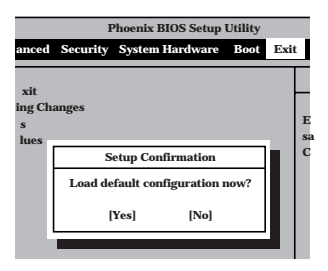

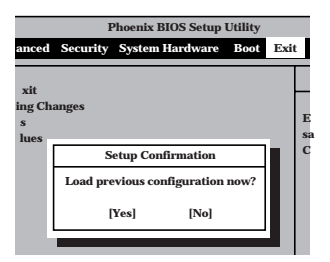

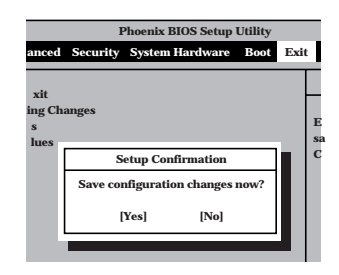

# ディスクアレイBIOS ~BIOS Optionsユーティリティ~

BIOS Optionsユーティリティは、SCSIモデルに標準装備のMylexディスクアレイコントローラ(以降「アレイコントローラ」と呼ぶ)に内蔵のBIOSのオプション設定をするためのソフトウェアです。

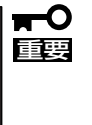

通常の操作では、このユーティリティを使って内部の設定を変更する必要はありません。出 荷時の設定のまま使用することをお勧めします。 また、設定を変更するとExpressサーバの機能がうまく動作しなかったり、内蔵のハード ディスクのデータを消去したりする場合がありますので、もしこのユーティリティを使って 設定を切り替える場合はここで示す説明をよく読んでから操作してください。

# 設定項目

BIOS Optionsユーティリティでは、次の設定が行えます。

- BIOSの有効/無効の設定
- CD-ROMからの起動の有効/無効の設定
- ディスクアレイ構成で制御できるディスクの最大容量の設定

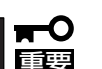

RAIDの設定はこの後に説明する「RAID EzAssist」ユーティリティを使用します。

# 起動

BIOS Optionsユーティリティはシステムの電源をONにした後、自動的に実行されるPOST の間に起動します。

- システムの電源をONにする。
   POWERランプが点灯し、ディスプレイ装置には「NEC」ロゴが表示されます。
- **2.** <Esc>キーを押す。

自己診断プログラム「POST」の実行画面に切り替わります。

3. 「Press <ALT-M> for BIOS options」と表示されたら、<Alt>キーを押しながら<M>キーを押す。

| AcceleRAID 160 BIOS Version X.XX-XX(XXX XX.XXXX)                         |  |  |  |  |  |
|--------------------------------------------------------------------------|--|--|--|--|--|
| Mylex Corporation                                                        |  |  |  |  |  |
| AcceleRAID 160 Firmware Version x.xx-x-x                                 |  |  |  |  |  |
| AcceleRAID 160 PCI Address: xxxxxxx Bus=x Dev/Slot=x Function=x IRQ=x    |  |  |  |  |  |
| AcceleRAID 160 Memory = 16 MB (SDRAM/ECC)                                |  |  |  |  |  |
| <acceleraid 160="" 8gb="" bios="" disk="" enabled="" is=""></acceleraid> |  |  |  |  |  |
| Press <alt-m> for BIOS options</alt-m>                                   |  |  |  |  |  |
| Press <alt-r> for RAID configuration options</alt-r>                     |  |  |  |  |  |
|                                                                          |  |  |  |  |  |

「x」はシステム構成やパージョンによって表示が異なります。

この表示の後、ただちに<Alt> キーを押しながら<M>キーを押す BIOS Optionsユーティリティが起動し、次の画面が表示されます。

#### **BIOS OPTIONS**

BIOS enabled CD-ROM boot disabled 8-GB drive geometry

# **\_**0重要

画面には「Press <ALT-R> for RAID configuration options」と表示されますが、このメッ セージに従って<Alt>キーを押しながら、<R>キーを押すとディスクアレイシステムの設定を するソフトウェア「RAID EzAssist」が起動します(操作方法の説明は、この後の項か、 EXPRESSBUILDERに格納されているオンラインドキュメントに記載されています)。ディス クアレイシステムの設定を変更する以外の目的では使用しないでください。

それぞれのメニューについて説明します。

#### • BIOS enabled/BIOS disabled

アレイコントローラのBIOSの有効(enabled) / 無効(disabled)を設定します(出荷時の設定は 「BIOS enabled」です)。「BIOS disabled」に設定するとシステム内蔵のハードディスクから起 動できなくなります。

#### • CD-ROM boot enabled/CD-ROM boot disabled

ディスクアレイ構成に組み込まれているCD-ROMから起動できるようにするための設定で す。システムのディスクアレイにはCD-ROMは接続されていないため、ここでの設定は無効 です。出荷時の設定「CD-ROM boot disabled」のままにしておいてください。

#### • 8-GB drive geometry

設定を「8GB Geometry」から変更しないでください。

# ਰਾ

システムのOSをインストールできるパーティション容量の最大は8GBです。RAID構成設 定画面でブートドライブの領域を8GB以上確保するとOSをインストールできても、OSは 起動しません。

- 4. 設定を変更する場合は<Y>キーを、キャンセルするときは<N>キーを押す。
- 5. 手順3の画面で<Esc>キーを押す。

ユーティリティを終了し、POSTを継続します。

# ディスクアレイBIOS ~RAID EzAssist~

RAID EzAssistは、SCSIモデルに標準装備のMylexディスクアレイコントローラ(以降「アレイコントロー ラ」と呼ぶ)、およびディスクアレイシステムを構築する本体内蔵のハードディスクに対して詳細な設定・ 制御をするためのソフトウェアです。

# 本ユーティリティの使用制限

通常、ディスクアレイシステムは保守・管理ツール(4章参照)の「トップニュー」-「ディスク アレイコンフィグレーション」でセットアップし、おもにESMPRO/ServerManagerで管 理・保守します。本ユーティリティは、次のような限られた場合でのみ使用します。

- 保守・管理ツールでは設定できないような複雑なディスクアレイシステムを設定すると
- オペレーティングシステムが起動しないような致命的な障害が発生したとき

# 使用上の注意

RAID EzAssistを使用する前にお読みください。

- ここで記載されている用語の説明については、オンラインドキュメント「RAID EzAssist オペレーションガイド」をご覧ください。
- 別のシステムなどでコンフィグレーション済みのアレイコントローラを使用する場合は、あらかじめコンフィグレーション情報をクリアしてください。
- OSのインストールを行うときは、まずシステムドライブを1つだけ作成してインストー ルしてください。

複数のシステムドライブを作成するときは、いったんインストールを行った後にシステム ドライブを追加してください。再インストールのときも同様の手順で行ってください。ま た、RAID0のシステムドライブとRAID1やRAID5など冗長性(パリティなど)のあるRAID のシステムドライブが1つのパック内に混在するような設定をしないでください。

コンフィグレーション情報を作成/更新したときは、コンフィグレーション情報のバックアップを行ってください。

自動再構築が実行されるとコンフィグレーション情報が更新されます。

このような場合は、再度コンフィグレーション情報をバックアップしてください。故障 したハードディスクを交換してスタンバイディスクの設定を行った後、バックアップす ることをお勧めします

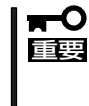

コンフィグレーション情報のバックアップを行っていないとコンフィグレーション情報
 が破壊された場合や誤って情報を変更してしまった場合に情報を復旧することができません。コンフィグレーション情報が正しくないとハードディスク内のデータは保護されず、その内容が失われてしまうことがあります。

# コンフィグレーションの手順

目的別にコンフィグレーションの手順の流れを説明します。それぞれの作業の操作方法については「RAID EzAssistの起動(164ページ)」以降で詳しく説明しています。

# コンフィグレーション情報を新規に設定する場合

初めてRAID EzAssistを使用してディスクアレイを設定する場合の手順は、次のような流れ になります。

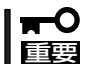

コントローラのパラメータの確認およびコンフィグレーションのバックアップは必ず行って ください。

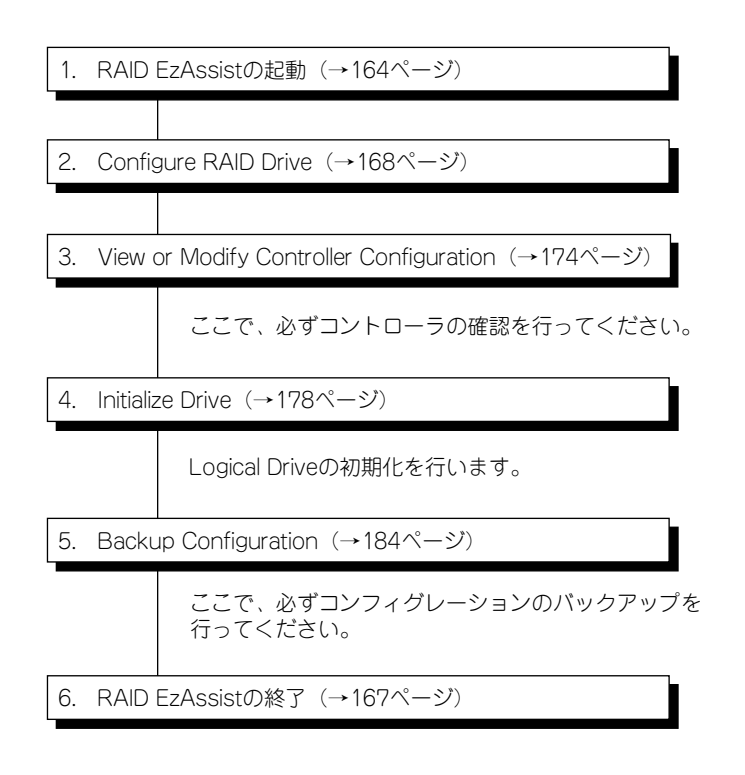

# ハードディスクの追加を行う場合

ハードディスクの追加は、パックを追加する場合、スペアディスクを追加する場合、および Add Capacityを実行する場合の3通りがあります。

# パックを追加する場合

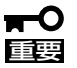

- コントローラのパラメータの確認およびコンフィグレーションのバックアップは必ず 行ってください。
  - 既存のLogical Driveの初期化を行わないでください。初期化を行うと、ユーザーデー タがすべて破壊されてしまいます。

以下の手順で作業を行います。

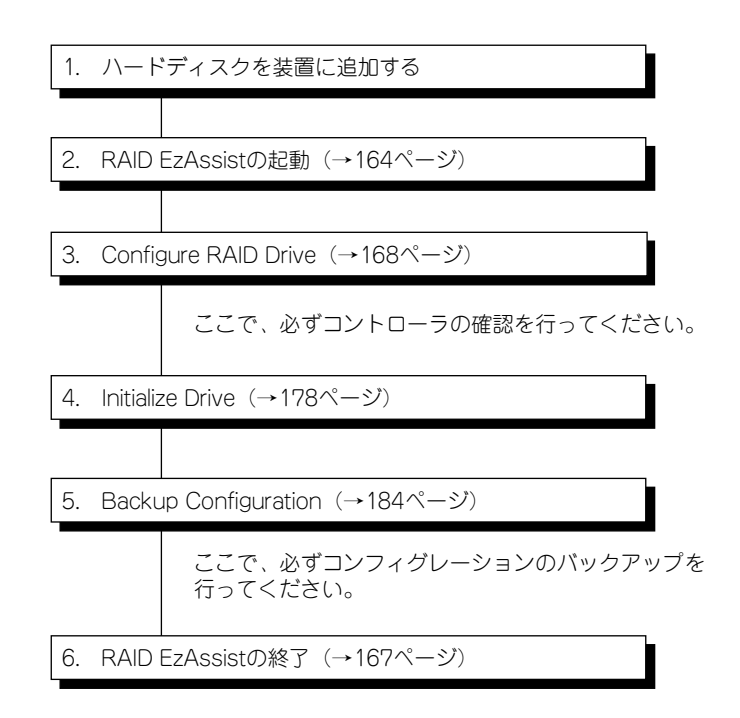

# スペアディスクを追加する場合

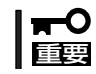

コンフィグレーションのバックアップは必ず行ってください。

以下の手順で作業を行います。

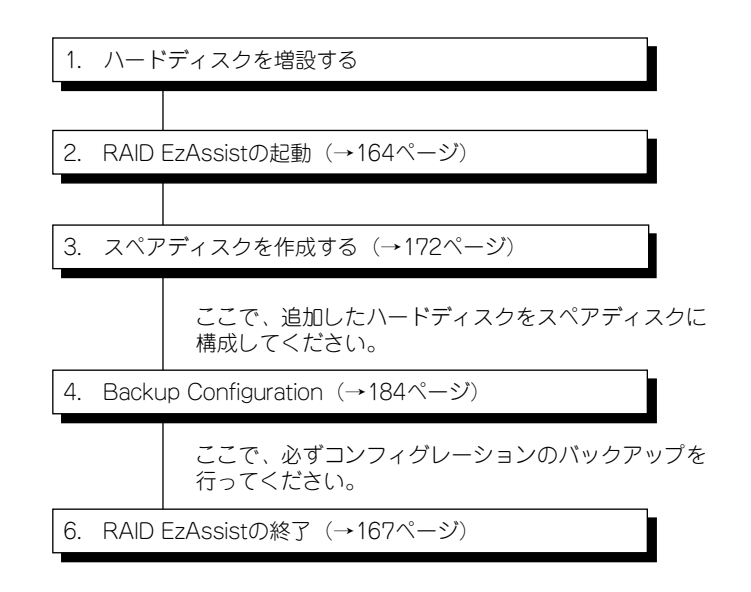

# Add Capacityを実行する場合

Add Capacityとは既存のパックにディスクを追加し、パックを再構成することをいいます。 Add Capacityを行う前に必ず下記の注意事項を確認してください。

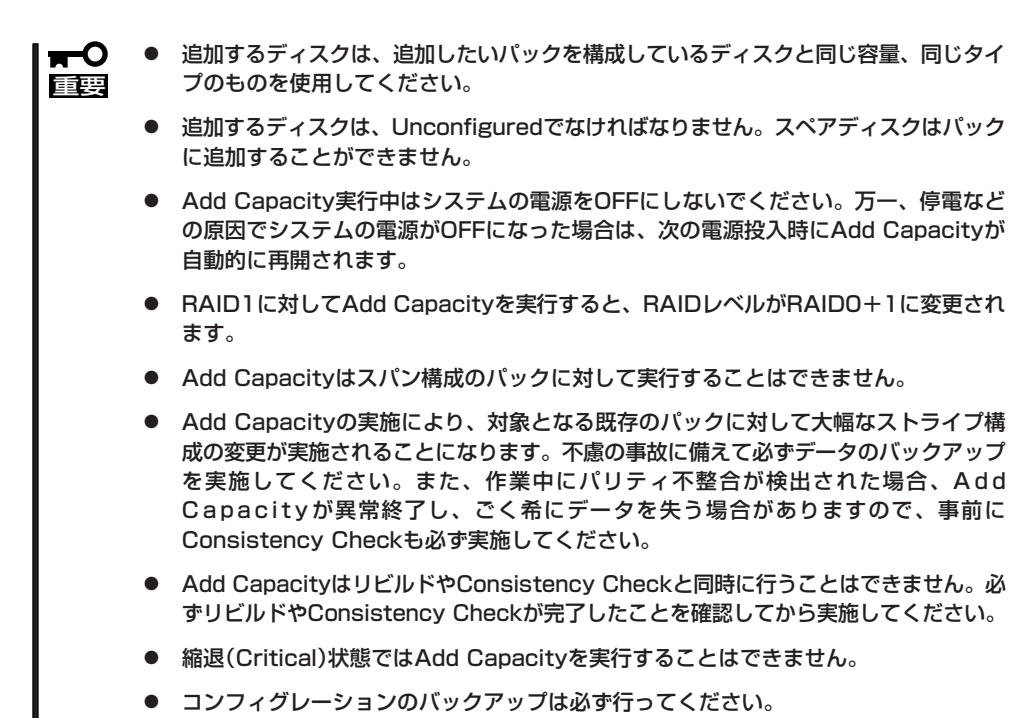

160

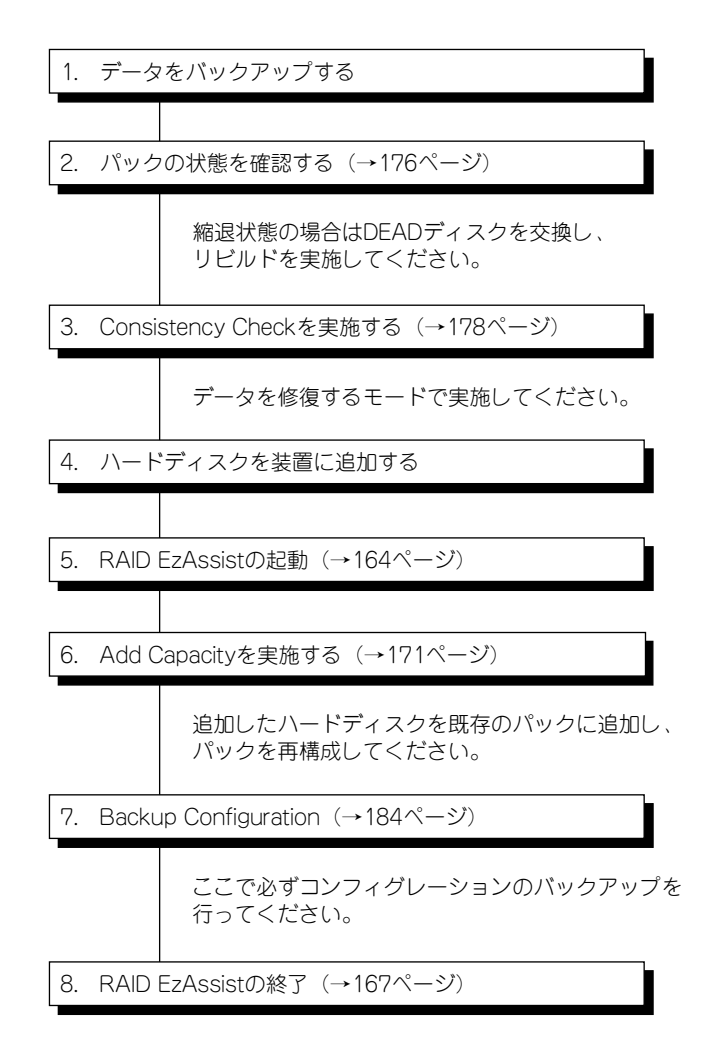

# コンフィグレーションを変更する場合

現在のコンフィグレーション情報をクリアして新たにコンフィグレーションする場合の手順 を示します。

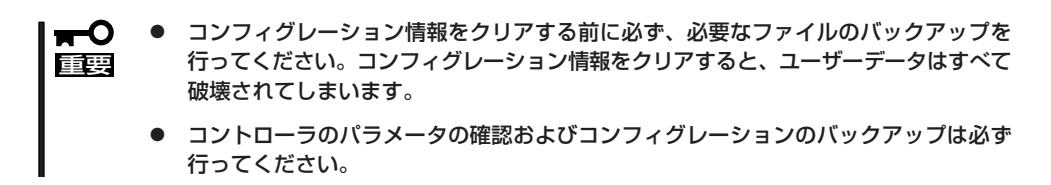

以下の手順で作業を行います。

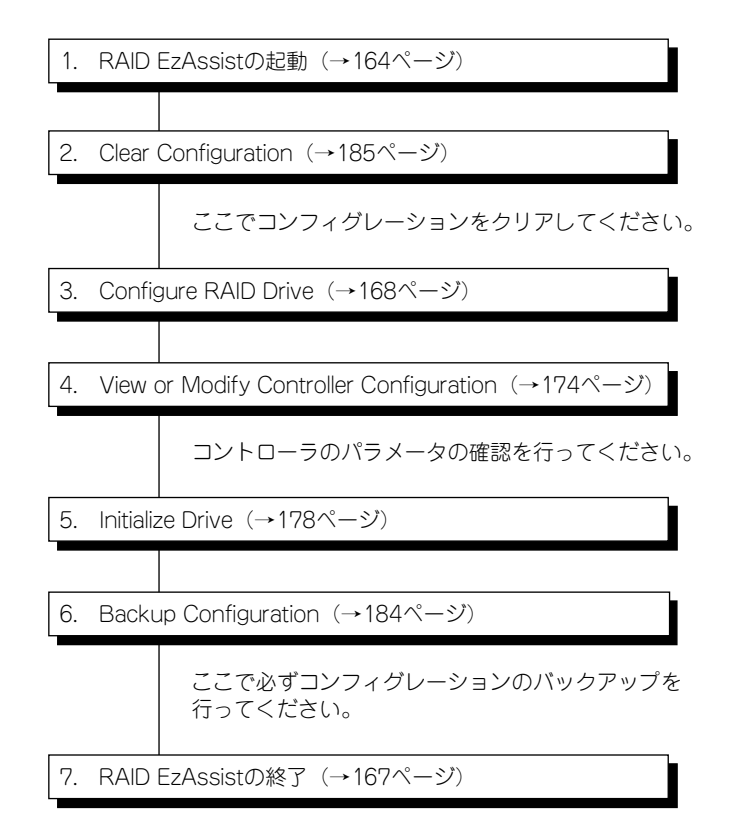
# コントローラの交換を行う場合

RAIDのコンフィグレーション情報はハードディスク内に存在するため、コントローラを交換するだけで自動的にコンフィグレーションが復元されます。ただし、何らかの不具合によって自動的にコンフィグレーションが復元されなかった場合、バックアップしておいたコンフィグレーション情報からリストアを実施してください。

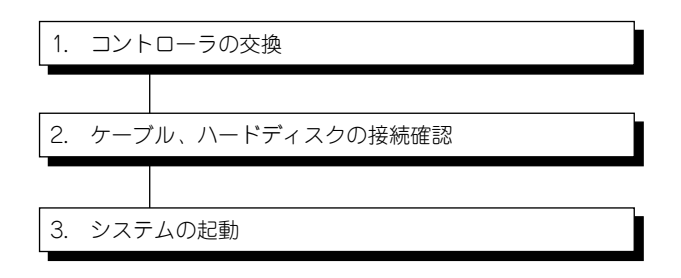

通常はコントローラを交換する前のコンフィグレーションで 起動し、このまま運用可能となります。

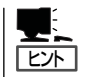

何らかの原因でコンフィグレーションが復元しなかった場合は、以下の手順でコンフィグ レーションのリストアを行ってください。

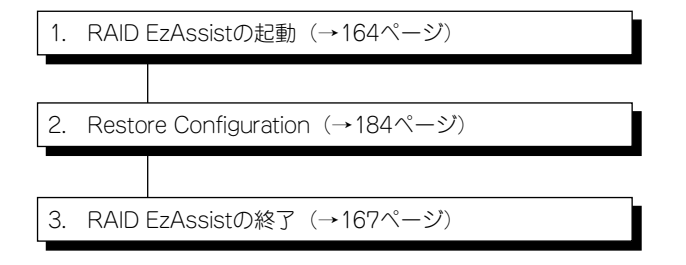

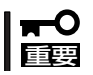

コンフィグレーションのリストアに使用したバックアップデータは大切な情報ですので、引 き続き大切に保管しておいてください。

# RAID EzAssistの起動

RAID EzAssistの起動方法について説明します。 以下に示す手順に従ってRAID EzAssistを起動してください。

- 1. システムの電源をONにする。
- ディスプレイ装置に表示されているPOST中の画面で以下のメッセージが表示されたら、< Alt> キーと<R>キーを同時に押す。

Press <ALT-R> for RAID configuration options

上記メッセージの下に以下のメッセージが表示されたら、EzAssistの起動が受け付けられたことになります。POSTが終了するまでお待ちください。

RAID configuration will start after system initialization completes

3. コントローラを選択する。

画面上の項目の意味は次のとおりです。

| Welcome to RAID EzAssist.<br>Mylex Disk Array Controller<br>Configuration Utility |                              |                  |        |       |       |        |          |   |
|-----------------------------------------------------------------------------------|------------------------------|------------------|--------|-------|-------|--------|----------|---|
| Plea<br>conf                                                                      | se select th<br>igure or mar | ne RAI:<br>nage: | D cont | troll | er yo | u wisl | h to     |   |
| Con                                                                               | troller                      |                  | PCI    | PCI   | PCI   | PCI    | Firmware |   |
| No.                                                                               | Model                        |                  | Host   | Bus   | Dev   | Func   | Version  | _ |
| 0                                                                                 | AcceleRAID                   | xxx              | 0      | 0     | 1     | 1      | x.xx-xx  |   |
| 1                                                                                 | AcceleRAID                   | xxx              | 0      | 1     | 3     | 1      | x.xx-xx  |   |
|                                                                                   |                              |                  |        |       |       |        |          |   |

Controller No.: Controller Model: PCI Host: PCI Bus: PCI Dev: PCI Func: Firmware Version: コントローラ番号を表示します。 コントローラのモデル名を表示します。 PCIホストブリッジ番号を表示します。 PCIバス番号を表示します。 PCIデバイス番号を表示します。 PCIファンクション番号を表示します。 コントローラのFWレビジョンを表示します。

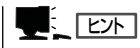

上記メッセージが表示されない場合は、いったんシステムを再起動させてください。

コントローラを選択すると、右の画面が 表示され、ディスクアレイコントローラ とハードディスクのスキャンが始まりま す。スキャンが終わるまでそのままお待 ちください。 ここで、<Enter>キーを押してしまうと 処理がキャンセルされてしまいます。 Notice Scanning Controller 1, Channel 0, Target ID 2... [Cansel]

#### <容量の違うハードディスクがある場合>

未コンフィグレーションのハードディス クが複数台あり、かつ容量が違う場合は 右のメッセージを表示し、オペレータに 注意を促します。そのまま<Enter>キー を押してください。

| Notice                                             |
|----------------------------------------------------|
| Drive Size                                         |
| There are drives of different capacities detected. |
|                                                    |
|                                                    |
| [Ok]                                               |
|                                                    |

#### <コンフィグレーションされていない場合>

初めて起動した場合(コンフィグレーショ ンされていない場合)、右のメッセージが 表示されます。

コンフィグレーションを行う場合は、 [Yes]を選択してください。 コンフィグレーションの処理に移ります (168ページ参照)。 コンフィグレーションを行わない場合 は、[No]を選択してください。

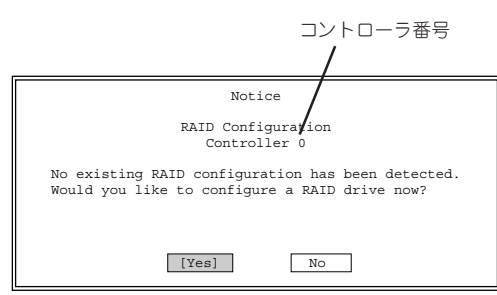

このメッセージはコントローラごとに表示されます。コンフィグレーションをする場合は希望するコントローラ番号が表示されていることを確認する必要があります。 すべてのコンフィグレーションが完了したら、引き続き次の手順に進みます。

### <コンフィグレーションされていないディスクがある場合>

コンフィグレーションされていないハー ドディスクがある場合、右のメッセージ が表示されます。

コンフィグレーションを行う場合は、 [Yes]を選択してください。 コンフィグレーションの処理に移ります (168ページ参照)。 コンフィグレーションを行わない場合 は、[No]を選択してください。

このメッセージはコントローラごとに表示されます。コンフィグレーションする場合は希望するコントローラ番号が表示されていることを確認する必要があります。

すべてのコンフィグレーションが完了したら、引き続き次の手順に進みます。

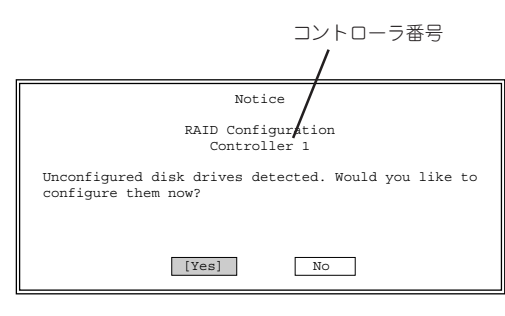

ハードディスクのスキャンが終わると、メ インメニューが表示されます。 以上でRAID EzAssistの起動は完了です。

Configure RAID Drive View or Modify Controller Configuration Perform Administration on ... Rescan for New Devices

Advanced Options

メインメニューにある項目は次のとおりで す。

• Configure RAID Drive(168ページ参照)

ディスクアレイコントローラに接続しているハードディスクをディスクアレイ構成に設定します。設定方法には、全自動、半自動、手動でディスクアレイを構成する3つの方法があります。

• Veiw or Modify Controller Configuration(174ページ参照)

選択したコントローラの設定を変更します。

• Perform Administration on ...(176ページ参照)

ディスクアレイや論理ドライブ、物理ドライブの状態のチェックやマニュアルによるリ ビルド、整合性チェック(コンシステンシチェック)、論理ドライブの初期化などの操作 をします。

• Rescan for New Devices(181ページ参照)

システムに接続されているディスクアレイコントローラやハードディスクを検索します。

### Advanced Option(182ページ参照)

コンフィグレーション情報のバックアップやリストア、クリアなどのオプションメ ニューです。

# RAID EzAssistの終了

<Esc>キーを数回押すと、RAID EzAssist の終了を確認するメッセージが表示されま す。

RAID EzAssistを終了させる場合は、 [Yes]を選択します。[No]を選択すると前 の表示に戻ります。

しばらくすると、RAID EzAssistが終了し ます。

RAID EzAssistが終了したら、システムの 電源をOFFにするか、[Ok]を選択してシ ステムをリブートさせてください。

|                  |                    |      |     | Warı | ning      |     |     |      |     |
|------------------|--------------------|------|-----|------|-----------|-----|-----|------|-----|
| You ar<br>want t | e about<br>o exit? | to e | xit | RAID | EzAssist. | Are | you | sure | you |
|                  |                    |      |     |      |           |     |     |      |     |
|                  |                    |      |     |      |           |     |     |      |     |
|                  |                    |      | Yes |      | [No]      |     |     |      |     |

|   | System Restart                                     |  |  |  |  |  |  |  |  |
|---|----------------------------------------------------|--|--|--|--|--|--|--|--|
|   | System can now be powered off, select OK to reboot |  |  |  |  |  |  |  |  |
|   |                                                    |  |  |  |  |  |  |  |  |
|   |                                                    |  |  |  |  |  |  |  |  |
|   |                                                    |  |  |  |  |  |  |  |  |
|   |                                                    |  |  |  |  |  |  |  |  |
|   | [Ok]                                               |  |  |  |  |  |  |  |  |
| L |                                                    |  |  |  |  |  |  |  |  |

# コンフィグレーションの方法 ~Configure RAID Drive~

ディスクアレイコントローラに接続したハードディスクをディスクアレイ構成(RAID構成) に構築したり、構築済みのディスクアレイのコンフィグレーション情報を変更したりする場 合に使用します。

コンフィグレーションを実行するために、 メインメニューから「Configure RAID Drive」を選択します。

Configure RAID Drive View or Modify Controller Configuration Perform Administration on ... Rescan for New Devices

Advanced Options

「Configure RAID Drive」を選択するとコンフィグレーションの方法を選択する画面が表示されます。

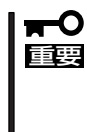

[Automatic]や[Assisted]で は、詳細なRAID構成を構築するこ とができません。必ず[Custom]を 選択し、マニュアルでコンフィグ レーションを行ってください。

|                                                              | Configure RAID Drive<br>Controller 0                                                                                           |
|--------------------------------------------------------------|----------------------------------------------------------------------------------------------------|
| Configuration<br>Method<br>[Automatic]<br>Assisted<br>Custom | The Automatic method selects the<br>best optimized RAID configuration<br>based on your system configuration,<br>automatically. |

#### Automatic

自動的にコントローラに接続されている有効なすべてのハードディスクを使用して、1つのパックと1つのLogical Driveを作ります。スペアディスクの有無は、ハードディスクの数によって異なります。

Assisted

ー連の質問に答える形でRAIDを構成します。コントローラに接続されている有効なすべてのハードディスクを使用して1つのパックを作ります。

Logical Driveの数とスペアディスクの有無はユーザーが設定します。

#### Custom

ユーザーがすべての設定を行うことが できます。Customを選択すると右に 示すサブメニューが表示されます。

以降のサブメニューの説明をします。

Configure a New Disk Array Add Capacity to Existing Disk Array Define Logical Drive(s) Assign Spare Drive(s) Spanning

## Configure a New Disk Array

新しくディスクアレイを構成する場合は、 Customコンフィグレーションのサブメ ニューで「Configure a New Disk Array」 を選択し、<Enter>キーを押してくださ い。

Configure a New Disk Array Add Capacity to Existing Disk Array Define Logical Drive(s) Assign Spare Drive(s) Spanning

はじめにパックを構成するハードディスクを選択します。

| Disk Array Configuration<br>Array A0                                                                 |                                                                           |                      |           |  |  |  |  |
|----------------------------------------------------------------------------------------------------|---------------------------------------------------------------------------|----------------------|-----------|--|--|--|--|
| Select the physical drive(s) desired for the disk array:                                             |                                                                           |                      |           |  |  |  |  |
| Unused Drives<br>Chan:ID                                                                             | Unused Drives Capacity Disk Array usable<br>Chan:ID (GB) Chan:ID capacity |                      |           |  |  |  |  |
| 0:00 Seagate ST39236LC<br>0:01 Seagate ST39236LC<br>0:02 Seagate ST39236LC<br>0:03 Seagate ST39236LC | 0010 8.3<br>0010 8.3<br>0010 8.3<br>0010 8.3<br>0010 8.3                  | 84<br>84<br>84<br>84 |           |  |  |  |  |
| Save Array                                                                                           | Cancel                                                                    | Array Capac          | city:0.00 |  |  |  |  |

ハードディスクを選択し、<Enter>キーを押すと、右のDisk Arrayボックスに移動します。 ハードディスクの選択を終了したら、<Tab>キーによりカーソルを下部のボタンに移しま す。

ハードディスクの選択に問題がない場合は、[Save Array]を選択します。

選択したハードディスクの容量が異なって いるとメッセージが表示されます。容量の 違うハードディスクを選択したために、 ハードディスクの容量がむだになることを 通知しています。[Ok]を選択して進んで ください。

パックに含まれていないハードディスクが まだ残っているとメッセージが表示されま す。

複数のパックを作成する場合、ここで [No]を選択すると次のパックの設定メ ニューに戻り、[Yes]を選択すると現在設 定したパックに対するLogical Driveの作成 メニューに移ります。

| Notice                                                                                                    |
|----------------------------------------------------------------------------------------------------|
| Drive Size                                                                                                    |
| The array has drives of different capacities. It may result in wastage of space.                                               |
| [0k]                                                                                                    |
|                                                                                                    |
| Notice                                                                                                    |
| Logical Drive Configuration<br>Array A0                                                                                        |
| The newly configured disk array can not be utilized<br>by the operating system until you define one or more<br>logical drives. |
| Would you like to define logical drives now?                                                                                   |

[Yes] No

|                     |                    |                        | Logic                    | al Drive<br>Array              | Definit:<br>0,1           | lon               |                     |
|---------------------|--------------------|------------------------|--------------------------|--------------------------------|---------------------------|-------------------|---------------------|
| Drive<br>No.<br>New | RAID<br>Level<br>5 | Write<br>Cache<br>Back | Stripe<br>Size(KB)<br>64 | Capacity<br>Physical<br>50.766 | (GB)<br>Logical<br>33.844 | Maximum<br>50.766 | Add Drive           |
|                     |                    |                        |                          |                                |                           |                   | Cancel<br>Clear New |
| Capaci              | ty rou             | unding                 | may occur                | for alig                       | nment wi                  | th block          | Delete Last         |

カーソルキーを使って入力フィールドを移動させながら入力してください。

### RAID Level

RAIDの種類を指定します。<Space>キーを押して一覧から選択します。

### • Write Cache

Write Cacheの設定を行います。<Space>キーを押して「Back」、「Thru」の選択をします。

通常、Write Backにするとライト性能が向上しますが、電源異常時にキャッシュバッファのデータ消失リスクを負います。Write Backは、バッテリバックアップモジュール (BBM)が実装されている場合か、無停電電源装置(UPS)を備えたシステムの場合のみに使用してください。

なお、BBMの実装の有無については、ディスクアレイコントローラに添付の取扱説明書 を参照してください。

### • Stripe Size

Stripe Sizeを設定します。<Space>キーを押して一覧から選択します。

### • Capacity Physical/Logical

容量を設定します。Physicalは物理的な容量です。Logicalは論理的な容量で冗長分の容量を引いた容量です。RAID LevelからCapacity Physical/Logicalまでの設定を確認した後に、<Tab>キーを押します。[Add Drive]にカーソルが移動します。以下の処理を行います。

### Add Drive

Logical Driveの設定が確定します。確定したLogical Driveは下のボックスに追加されます。

パックに空き容量がある場合、または他のパックがある場合はカーソルが左側に戻りま す。再度RAID LevelからCapacity Physical/Logicalまでの設定を行います。パックの 容量をすべてLogical Driveに設定した場合は、カーソルが左側に戻りません。この場合 は、[Apply]の処理に移ってください。

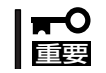

最後のLogical Drive設定時にパックの空き容量が残らないように、パックの容量をす べてLogicalDriveに設定してください。

### Apply

パックおよびLogical Driveの構成が決定します。パックおよびLogical Driveの作成が完 了したことになります。

Cancel

パック、Logical Driveの設定をすべてキャンセルします。

Clear New

Logical Driveの設定をすべてキャンセルします。

Delete Last

最後のLogical Driveのみキャンセルします。

以上でディスクアレイのコンフィングレーションが完了しました。メインメニューに戻って Advanced Optionからコンフィグレーション情報のバックアップを行ってください。

# Add Capacity to Existing RAID Array

すでに存在しているパックにハードディス クを追加する場合にこのメニューを使用し ます。Unconfiguredのハードディスクが 接続されていない場合は使用できません。 Customコンフィグレーションのサプメ ニューで「Add Capacity to Existing RAID Array」を選択し、<Enter>キーを押してく ださい。

ハードディスクを追加するを行うパック (Disk Array)を選択します。

| Disł                         | Disk Array Selection<br>Controller 0 |                    |  |  |  |  |  |
|------------------------------|--------------------------------------|--------------------|--|--|--|--|--|
| Please selec<br>wish to view | et the disk a                        | array you          |  |  |  |  |  |
| Array Tota<br>Name Capa      | l Unu<br>city(GB) Cap                | used<br>Dacity(GB) |  |  |  |  |  |
| AO                           | 16.926                               | 0.000              |  |  |  |  |  |
|                              |                                      |                    |  |  |  |  |  |

Configure a New Disk Array

Define Logical Drive(s)

Assign Spare Drive(s)

Spanning

Add Capacity to Existing Disk Array

Disk Arrayを選択したら、追加するハード ディスクを選択し、[Save Array]を選択し ます。

| Unused Drives<br>Chan:ID | C    | apacity<br>(GB) |
|--------------------------|------|-----------------|
| 0:00 Seagate ST39236LC   | 0010 | 8.463           |
| Save Array               | Car  | ncel            |

さらにディスクを追加したい場合には [Yes]を選択します。これ以上のディスク の追加がない場合には[No]を選択しま す。

|                            | Notice                                                                                                    |
|----------------------------|----------------------------------------------------------------------------------------------------|
|                            | Logical Drive Configuration<br>Array A0                                                                                                    |
| Yo<br>mi<br>Ch<br>da<br>da | ou can add a logical drive and start the data<br>igration or you can just start the data migration.<br>hoose yes if you can have finished adding physical<br>rives to the pack. Do you wish to add more physical<br>rives? |
|                            | Yes [No]                                                                                                    |

Logical Driveの設定メニューが表示されます。ここでは[Add Drive]を選択せずに、 [Apply]を選択してください。追加した分の容量は、Add Capacity処理が終了した後に反映 されます。

|                                                             |                    |                        | Logic                    | al Drive<br>Array             | Definiti<br>0            | .on              |                                    |
|-------------------------------------------------------------|--------------------|------------------------|--------------------------|-------------------------------|--------------------------|------------------|------------------------------------|
| Drive<br>No.<br>New                                         | RAID<br>Level<br>5 | Write<br>Cache<br>Back | Stripe<br>Size(KB)<br>64 | Capacity<br>Physical<br>8.461 | (GB)<br>Logical<br>6.346 | Maximum<br>8.461 | Add Drive                          |
| 0                                                           | 5                  | Back                   | 64                       | 25.383                        | 16.922                   |                  | Cancel<br>Clear New<br>Delete Last |
| Capacity rounding may occur for alignment with block sizes. |                    |                        |                          |                               |                          |                  |                                    |

Add Capacityはバックグラウンド処理を始めます。処理が終了するまでお待ちください。 進行状況は「Background Tasks」で確認できます。

Add Capacityを終了したら、「Define Logical Drive(s)」の手順に従ってLogical Driveを作成してください。

# Define Logical Drive(s)

すでにパックが存在しており、Logical Driveを追加する容量が残っている場合に このメニューを使用します。 操作手順は170ページで説明している Logical Driveの設定と同じです

Configure a New Disk Array Add Capacity to Existing Disk Array Define Logical Drive(s) Assign Spare Drive(s) Spanning

# Assign Spare Drives(s)

スペアディスクの設定を行います。 操作手順は「Designate Drive as Spare/ Unused」と同じです。180ページを参照し てください。

Configure a New Disk Array Add Capacity to Existing Disk Array Define Logical Drive(s) Assign Spare Drive(s) Spanning

# Spanning

スパニング時(複数のパックから1つのシ ステムドライブを作成)のパック作成方法 を説明します。Customコンフィグレー ションのメニュー画面で「Spanning」を選 択してください。

以下の画面が表示された場合は、スパニン グがDisableになっていますので、[Yes] を選択してスパニングをEnableにします。 EzAssistを起動した直後は、スパニングの 設定はDisableになっています。

Configure a New Disk Array Add Capacity to Existing Disk Array Define Logical Drive(s) Assign Spare Drive(s) Spanning

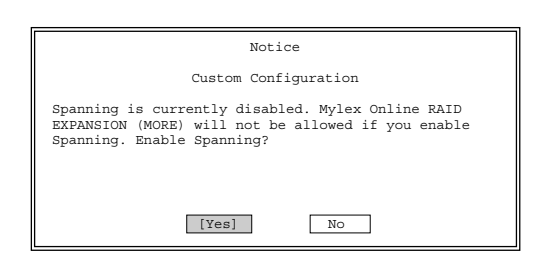

Notice

Custom Configuration Spanning is currently enabled. Mylex Online RAID EXPANSION (MORE) will be allowed if you disable Spanning. Disable Spanning?

[No]

Yes

Configure a New Disk Array

Define Logical Drive(s)

Assign Spare Drive(s)

Spanning

Add Capacity to Existing Disk Array

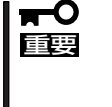

#### スパニングを行ったシステムドライ ブに対しては、Add Capacityを実 施できなくなりますのでご注意くだ さい。

スパニングをEnableにした後にCustomコ ンフィグレーションのメニュー画面で 「Spanning」を選択すると、以下の画面が 表示されます。スパニングの設定を無効に したい場合は[Yes]を選択します。

スパニングをEnableに設定したら、 Customコンフィグレーションのメニュー 画面で「Configure a New Disk Array」を 選択し、1つ目のパックのハードディスク を選択した後、[Save Array]を選択しま す。ハードディスクの選択方法について は、前述の「Configure a New Disk Array」 を参照してください。

次に、確認画面で[No]を選択し、Logical Driveを作成せずに次のパックのハード ディスクを選択します。スパニングする パックをすべて作成したら、確認画面で [Yes]を選択し、Logical Driveの設定メ ニューに移ります。

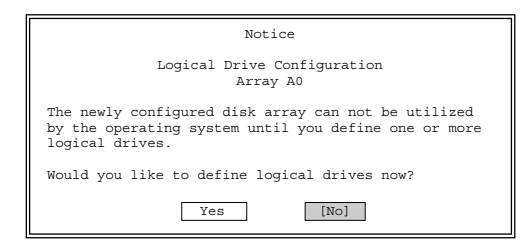

| L |                                                                                                    |
|---|----------------------------------------------------------------------------------------------------|
|   | Yes [No]                                                                                                    |
|   | Would you like to define logical drives now?                                                                                   |
|   | The newly configured disk array can not be utilized<br>by the operating system until you define one or more<br>logical drives. |
|   | Logical Drive Configuration<br>Array A0                                                                                        |
|   | NOCICE                                                                                                    |

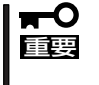

各パックで選択したハードディスク の台数はすべて同数でなければなり ません。

Logical Driveの設定メニューで、Logical Drive Definition の下の行にArray番号が複数表示され、パックが複数になっていることを確認してください。

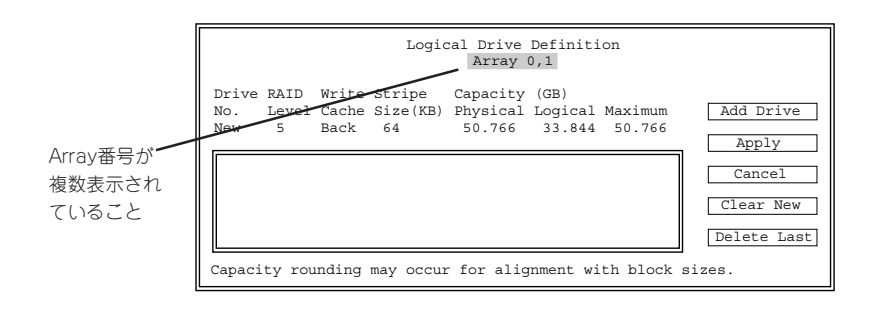

# コントローラの確認と変更 ~View or Modify Controller Configuration~

アレイコントローラの設定確認および変更 をします。メインメニューから「View or Modify Controller Configuration」を選択 するとアレイコントローラの情報画面が表 示されます。

[Properties]を選択すると、一般的な設定 をする「Global」、初期設定をする 「Startup」、詳細な設定をする 「Advanced」の3つのサブメニューが表示 されます。 Configure RAID Drive View or Modify Controller Configuration Perform Administration on ... Rescan for New Devices

Advanced Options

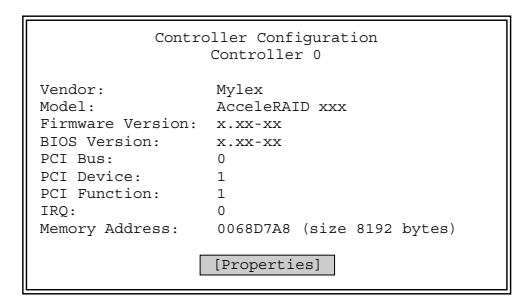

### Global

「Global」を選択するとアレイコントローラの一般的な設定をする「Global」画面が表示されます。

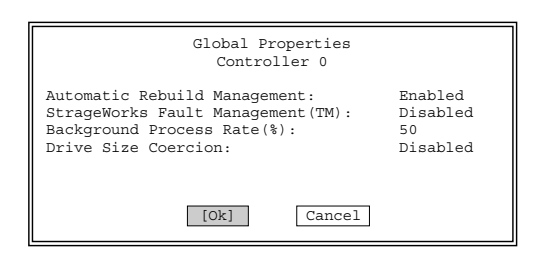

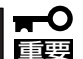

各項目の初期値は以下のように設定されています。これらの設定は変更しないでください。

50

- Automatic Rebuild Management: Enabled
- StrageWorks Fault Management: Disabled
- Background Process Rate:
- Drive Size Coercion: Disabled

## Startup

起動時の初期設定をします。

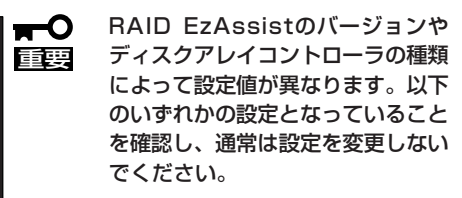

表示されている設定で良い場合は、[Ok] を選択します。 万一、初期値と異なっている場合は、設定 を変更した後に[Ok]を選択します。確認 メッセージが表示されたら、変更が正しい 場合は[Yes]を選択します。[No]を選択す ると変更が無効になります(特に必要のな い限り変更しないでください)。

初期値は次のとおりです。

Disk Spin Up

初期値は、「On Command」です。

• Number of Disk Drivers per Spin

初期値は、「5」です。 同時にスピンアップするハードディスクの数を設定します。 Disk Spin Upが「On Command」の場合にのみ設定できます。

Initial Delay

初期値は「0」です。

• Delay Between Spins

初期値は、「6」です。 一連のハードディスクのスピンアップサイクルの間隔(秒)を設定 します。Disk Spin Upが「On Command」の場合にのみ設定できます。

# Advanced

詳細な設定をします。RAID EzAssistの パージョンによっては本メニューがサポー トされていないことがあります。

| Startup Properties<br>Controller O                                                                                                    |                                           |
|----------------------------------------------------------------------------------------------------|-------------------------------------------|
| Patrol Read:<br>Patrol Read Delay(hours):<br>Temporary Offline:<br>Device Health Monitoring(S.M.A.R.T):<br>S.M.A.R.T Polling Interval(minutes): | Disabled<br>0<br>Enabled<br>Disabled<br>0 |
| [Ok] Cancel                                                                                                    |                                           |

# **∎**

### 各項目の初期値は以下のように設定されています。これらの設定は変更しないでください。

- Patrol Read:
  - Patrol Read Delay(hours):
  - Temporary Offline:
  - Device Health Monitoring(S.M.A.R.T):
  - S.M.A.R.T Polling Interval (minutes) :
- Disabled O Enabled Disabled O

| Controller 0                                                                                                    | 28                           |
|----------------------------------------------------------------------------------------------------|------------------------------|
| Disk Spin Up:<br>Number of Disk Drives per Spin:<br>Initial Delay (seconds) :<br>Delay Between Spins (seconds) : | By Controller<br>2<br>0<br>6 |
| [Ok] Canc                                                                                                    | el                           |

| Notice                                                                                                    |  |
|----------------------------------------------------------------------------------------------------|--|
| Save Changes?<br>Controller 0                                                                                           |  |
| Modifications have been made to the parameters<br>pertaining to this controller. Would you like to<br>save the changes? |  |
| IES [NO]                                                                                                    |  |

# ディスクアレイの管理 ~Perform Administration on...~

Disk Array(パック)、Logical Drive、 Physical Deviceの状態表示、および各種 操作を行います。メインメニューから 「Perform Administration on...」を選択しま す。

Configure RAID Drive View or Modify Controller Configuration Perform Administration on ... Rescan for New Devices

Advanced Options

メニューを選択するとディスクアレイを管理する「Disk Array」、論理ドライブの管理をする「Logical Drive」、物理ディスクの管理をする「Physical Device」の3つのサブメニューが表示されます。

# Disk Array

Disk Array(パック)の状態表示をします。 希望するディスクアレイを選択し、「View Array Configuration 」を選択すると、パッ クに使用しているハードディスクがボック ス内に表示されます。

| Disk Array Selection<br>Controller 0 |                         |                        |  |  |  |
|--------------------------------------|-------------------------|------------------------|--|--|--|
| Please<br>wish to                    | select the dia<br>view: | sk array you           |  |  |  |
| Array<br>Name                        | Total<br>Capacity(GB)   | Unused<br>Capacity(GB) |  |  |  |
| A0<br>A1                             | 16.768<br>8.046         | 0.000<br>2.052         |  |  |  |
|                                      |                         |                        |  |  |  |

View Array Configuration

| Disk Array Configuration<br>Array A0                                                                                                    |  |  |  |  |  |
|----------------------------------------------------------------------------------------------------|--|--|--|--|--|
| Physical disks in disk array:                                                                                                    |  |  |  |  |  |
| Chan:ID Vendor Model Version Capacity(GB) Status                                                                                                    |  |  |  |  |  |
| 0:01         Seagate         ST39236LC         0010         8.384         Online           0:02         Seagate         ST39236LC         0010         8.384         Online           0:03         Seagate         ST39236LC         0010         8.384         Online |  |  |  |  |  |
| Disk Array Capacity: 16.768GB                                                                                                    |  |  |  |  |  |
| Used: 16.768GB Unused: 0.000 GB                                                                                                    |  |  |  |  |  |
| [0k]                                                                                                    |  |  |  |  |  |

# Logical Drive

論理ドライブの管理をするメニューです。 目的の[Logical Drive]を選択すると4つの サブメニューが表示されます。

| Logical Drive Selection<br>Controller 0                   |   |   |              |  |  |  |
|-----------------------------------------------------------|---|---|--------------|--|--|--|
| Please select a logical device:                           |   |   |              |  |  |  |
| Logical Drive RAID Capacity<br>No. Name Level (GB) Status |   |   |              |  |  |  |
| 0 Logical Drive                                           |   | 5 | 3.996 Online |  |  |  |
| 1 Logical Drive                                           | 1 | 5 | 3.996 Online |  |  |  |
| 2 Logical Drive                                           | 2 | 5 | 3.996 Online |  |  |  |
|                                                           |   |   |              |  |  |  |

### View or Modify Drive Configuration

Logical Driveの設定および使用している ハードディスクを表示します。 Stripe Block Size、Write Cacheの設定を 変更することができます。 希望する項目を選択し、設定を変更してく ださい。

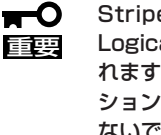

Stripe Block Sizeを変更すると Logical Drive内のデータが破壊さ れますので、新規にコンフィグレー ションを設定した場合以外は変更し ないでください。

| Logical  | Dri | ve | Configur | ration |   |
|----------|-----|----|----------|--------|---|
| Controll | er  | Ο, | Logical  | Drive  | 0 |

| Name:              | Logical Drive 0 |
|--------------------|-----------------|
| Status:            | Online          |
| Capacity:          | 16.768 GB       |
| RAID Level:        | 5               |
| Cache Line Size:   | 8 KB            |
| Stripe Block Size: | 64 KB *         |
| Write Cache:       | Write-Back *    |
|                    |                 |

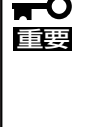

| View | Bad | Data | Table |  |
|------|-----|------|-------|--|
|      |     |      |       |  |

リビルド時に、onlineのハードディスクの データを何らかの異常により読み出せな かったLogical Driveの論理アドレスを参照 することができます。

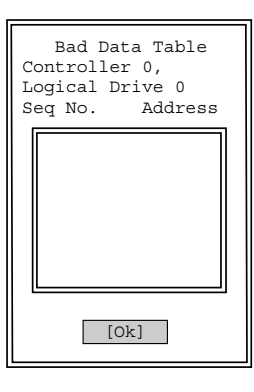

### Locate Drive

Logical Driveで使用しているハードディス クを確認するために、ハードディスクの LEDを点灯させます。なお、ハードディス クの種類によって、点灯しないものもあり ます。 [Ok]を選択するとLEDは消灯します。

| l | Notice                                                                                  |
|---|-----------------------------------------------------------------------------------------|
|   | Locate<br>Controller 0, Channel 0, Target 0                                             |
|   | Physical drive LEDs (if applicable) belonging to this logical drive should be blinking. |
|   | [0k]                                                                                    |

### **Advanced Options**

Advanced Optionsには、5つのサブメニュー があります。

Check Consistency Initialize Drive Rebuild Redundancy Data Cancel Background Task Delete Logical Drive

### Check Consistency

RAIDの整合性確認および修復を行います。 エラーを検出した場合にデータの修復をす る場合は、[Yes]を選択します。エラーを検出した場合にデータの修復をしない場合は、 [No]を選択します。処理はバックグラウンドで実行されます。

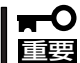

Logical Driveがイニシャライズされていない場合は実行できません。

### Initialize Drive

Logical Driveのイニシャライズを行います。

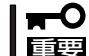

イニシャライズはLogical Driveのすべてのデータを消去しますので実行には注意が必要です。

実行する場合は、[Yes]を選択します。実行しない場合は、[No]を選択します。処理は バックグラウンドで実行されます。

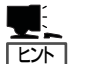

複数のLogical Driveのイニシャライズを並行して行う場合

イニシャライズを開始するとLogical Driveの選択メニューに戻ります。他のLogical Driveのイニシャライズを並行して行いたい場合は、Logical Driveの選択メニューで対 象のLogical Driveを選択して、イニシャライズを行ってください。この場合、Logical Driveの選択メニューで<Esc>キーを押すことにより、前のメニューに戻ってしまうと、 現在実行中のイニシャライズが終了するまで、Logical Driveの選択メニューに入ること ができなくなりますので、現在実行中のイニシャライズが終了するのを待ってから、他 のLogical Driveのイニシャライズを行うことになります。

### • Rebuild Redundancy Data

マニュアルリビルドを行います。

通常はスタンバイリビルドまたは故障したハードディスクを交換することによるオート マチックリビルドが自動的に行われるため、本メニューによるマニュアルリビルドを行 う必要はありません。

どうしてもマニュアルリビルドを行う必要がある場合のみ、「Rebuild Redundancy Data」を選択し、マニュアルリビルドを行ってください。

なお、本メニューからリビルドを実行すると、指定したLogical Driveが所属するパック 全体に対してリビルドが実行され、Rebuild Redundancy Data」に示す手順で実行した 場合と結果は同様となります。

### Cancel Background Task

バックグラウンド処理をキャンセルします。

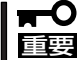

本メニューは使用しないでください。キャンセルする場合は、Background Tasksで 設定してください。

### Delete Logical Drive

一番新しく設定されたLogical Driveを削除します。「Delete Logical Drive」を選択すると、Logical Driveが削除されます。

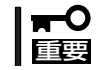

いったん、「Delete Logical Drive」を選択してEnterキーを押すと、Logical Drive は元には戻せないため注意が必要です。

# **Physical Device**

物理ディスクの管理をするメニューです。 目的の「Logical Drive」を選択すると6つの サプメニューが表示されます。

| Physical Drive Selection<br>Controller 0 |          |           |                     |              |  |
|------------------------------------------|----------|-----------|---------------------|--------------|--|
| Please select a                          | physical | device:   |                     |              |  |
| Drive<br>Chan:ID Type                    | Vendor   | Model     | Capacity<br>Version | (GB) Status  |  |
| 0:00                                     | Seagate  | ST39236LC | 0010                | 8.384 Online |  |
| 0:01                                     | Seagate  | ST39236LC | 0010                | 8.384 Online |  |
| 0:02                                     | Seagate  | ST39236LC | 0010                | 8.384 Online |  |
|                                          |          |           |                     |              |  |

### View or Modify Drive Configuration

ハードディスクに関する情報を表示しま す。[Ok]を選択すると、前の表示に戻り ます。

| Devic            | ce Configuration       |
|------------------|------------------------|
| Controller       | 0, Channel 0, Target 0 |
| Vendor           | :Seagate               |
| Model            | :ST39236LC             |
| Firmware Version | :xxxxx                 |
| Capacity         | :8.463GB               |
| Read Cache       | :Enabled               |
| Write Cache      | :Disabled              |
| Status           | :Online                |
| [Ok]             | Cancel                 |

### **View Defect List**

本メニューは未サポートです。

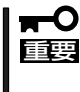

本メニューは実施しないでください。実施されますと処理に失敗し、ハードディスクの エラーカウントが増加する場合があります。なお、エラーカウントは再起動により、リ セットされます。

### **View Error Counts**

ハードディスクのエラーカウントを表示し ます。[Ok]を選択すると、前の表示に戻 ります。

|                  | Ei<br>Controller 0                                         | rror Counts<br>, Channel 0, | Target 0 |
|------------------|------------------------------------------------------------|-----------------------------|----------|
| H<br>S<br>H<br>N | Parity Error:<br>Soft Error:<br>Hard Error:<br>Misc Error: | 0<br>0<br>0                 |          |
|                  |                                                            | [Ok]                        |          |

### Designate Drive as Spare/Unused

選択したハードディスクをディスクアレイのスペアディスクとして使用するか、スペアディ スクとして設定していたハードディスクを解除するかを設定します。

対象のハードディスクがunconfiguredの 状態である場合にのみ、スペアディスクに 設定することができます。[Yes]を選択す ると、スペアディスクに設定されます。 [No]を選択すると、前の表示に戻りま す。

対象のハードディスクがスペアディスクの 場合にのみ、unconfiguredにすることが できます。[Yes]を選択すると、 unconfiguredになります。[No]を選択す ると、前の表示に戻ります。

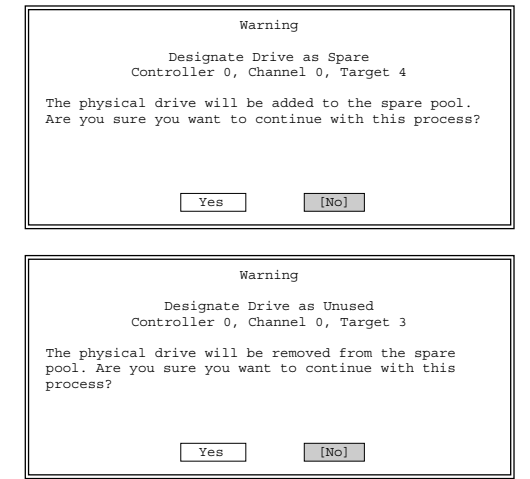

### Locate Device

ハードディスクのLEDを点灯させます。な お、ハードディスクの種類によって、点灯 しないものもあります。[Ok]を選択する と、LEDは消灯します。

| Notice                                                  |
|---------------------------------------------------------|
| Locate<br>Controller 0, Channel 0, Target 0             |
| Physical drive LEDs (if applicable) should be blinking. |
| [0k]                                                    |

### **Advanced Options**

Advanced Optionsには、6つのサブメニューがあります。

### Rebuild Redundancy Data

マニュアルリビルドを行ないます。通常はスタンバイリビルドまたは故障したハード ディスクを交換することによるオートマチックリビルドが自動的に行われますので、本 メニューによりマニュアルリビルドを行う必要はありません。

マニュアルリビルドを行う場合は、[Yes]を選択します。マニュアルリビルドを行わない場合は、[No]を選択します。処理はバックグラウンドで実行されます。

### Format Drive

ハードディスクをフォーマットします。

ハードディスクは出荷時にフォーマットされていますので、通常このメニューを使う必要はありません。またonline状態のハードディスクはフォーマットできません。フォーマットを実行する場合は、[Yes]を選択します。フォーマットを実行しない場合は、 [No]を選択します。処理はバックグラウンドで実行されます。

### • Make Drive Online/Offline

ハードディスクの状態をoffline(オフライン)からonline(オンライン)またはその逆に切り 替えます。選択したハードディスクがオフラインの時は「Make Drive Online」と表示し ます。また、 オンラインの時は「Make Drive Offline」と表示します。

■ **本機能は、通常は絶対に使用しないでください。データを破壊するおそれがあります。** ■ 199

状態を切り替える場合は、[Yes]を選択します。状態を切り替えない場合は、[No]を選択します。

SCSI Property

ハードディスクのインタフェース(SCSI)を設定します。

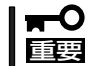

特に必要のない限り、変更しないでください。設定する場合は、すべてのハードディス クを個別に設定する必要があります。

- Bus Speed

初期値は「80」です。SCSIバスの転送周波数(MHz)を設定します。

- Tag Queuing

初期値は「16」です。コマンドキューイングの数を設定します。

- Bus Width

初期値は「16」です。データバス幅を設定します。

設定に問題がない場合は、[Yes]を選択します。設定を変更するとメッセージが表示されます。変更を有効にする場合は、[Yes]を選択します。変更を無効にする場合は、 [No]を選択します。

# デバイスの検索 ~Rescan for New Devices~

システムに接続しているコントローラと ハードディスクをスキャンします。 ハードディスクを追加した場合、故障した ハードディスクを交換した場合に実行して ください。

Configure RAID Drive View or Modify Controller Configuration Perform Administration on ... Rescan for New Devices

Advanced Options

|                | Not          | ice      |        |    |   |
|----------------|--------------|----------|--------|----|---|
| Scanning Contr | oller 0, Cha | annel 0, | Target | ID | 1 |
|                |              | ncell    |        |    |   |
|                | [Ca          | lceij    |        |    |   |

# より進んだオプション ~Advanced Options~

ディスクアレイコントローラやディスクア レイシステムをより詳細に管理・運用する ための8つのオプション機能がメニューに あります。

Configure RAID Drive View or Modify Controller Configuration Perform Administration on ... Rescan for New Devices

Advanced Options

ここでは、主にフロッピーディスクにアクセスする操作について説明します。

★ 〇 ファイル名について

重要

- 入力したファイル名と同じ名前のファイルがすでに存在する場合、データは上書きされます。ご注意ください。
  - 「Backup Configuration」、「Print Configuration」の各操作では、必ず異なるファ イル名を入力してください。
  - 操作を行った日付をファイル名にすることをお勧めします。同一システムにコントロー ラを複数枚実装する場合、対象のフロッピーディスクをコントローラごとに変えるか、 ファイル名にコントローラの識別を入れてください。
  - <Back Space>キーで、前の文字を消去する編集のみできます。

## Update Flash Code

コントローラのFlashをアップデートします。「Flashのアップデート」とはコントローラの ファームウェアやBIOSのアップデートのことです。通常は使用しません。 コントローラのFlashをアップデートする方法を以下に示します。

- Flashのデータを格納したフロッピーディ スクをフロッピーディスクドライブに入 れ、ファイル名を入力する。
- <Tab>キーを使用し、カーソルを[Ok]に 移動させ、<Enter>キーを押す。中止し たい場合は[Cancel]を選択し、<Enter> キー押す。

指定したファイルの内容とすべてのコン トローラのFlashの内容が表示されます。 アップデートの対象となるコントローラ には√印が表示されます。反転表示の状 態で<Enter>キーを押すごとに、√印が 表示/非表示に変わります。

|                                                 | Update Flash Code<br>Controller 0                                   |
|-------------------------------------------------|---------------------------------------------------------------------|
| Please insert<br>configuration<br>reside in the | a diskette and type in the filename (the file must root directory): |
| A:\                                             |                                                                     |
|                                                 | [Ok] Cancel                                                         |

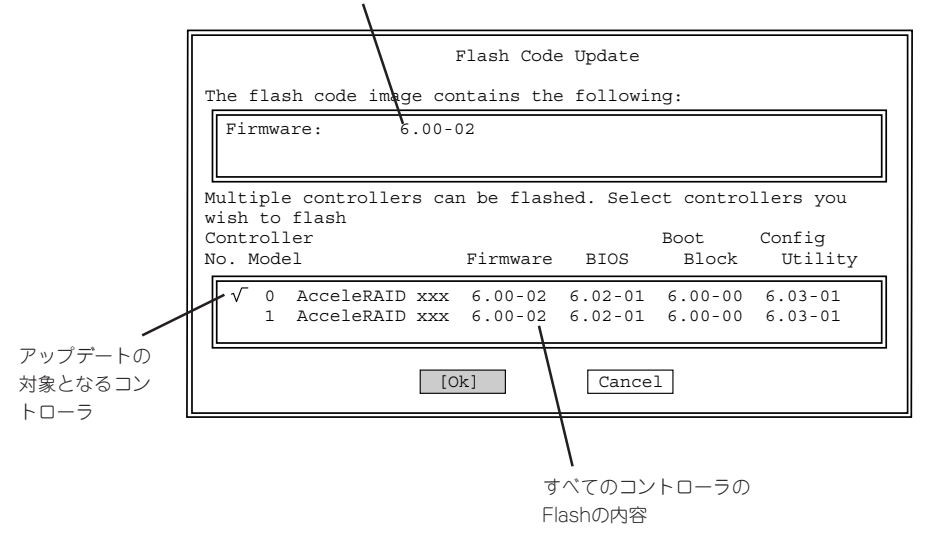

- **3.** <Tab>キーを使用し、カーソルを[Ok]に移動させ、<Enter>キーを押す。中止したい場合は [Cancel]を選択し、<Enter>キー押す。
- **4.** 最終確認メッセージが表示されたら、 [Yes]または[No]を選択する。

[Yes]を選択すると、Flashのupdateを 実行します。[No]を選択すると、処理は 中断されます。

| Warning                                                                                                    |
|----------------------------------------------------------------------------------------------------|
| Flash Code Update                                                                                                    |
| The flash process can not be interrupted. Keyboard<br>input will be disabled during this process. Are you<br>sure you want to continue with this process? |
| Yes [No]                                                                                                    |

Flashを実行します。完了するまで数十秒 かかります。

|                         | Flash Proc | ess Status |  |
|-------------------------|------------|------------|--|
| Controller<br>No. Model | :          | Status     |  |
| 0 AcceleRA              | ID xxx F   | lashing    |  |

5. 処理が正常に終了したら、[Ok]を選択する。

コントローラの選択メニューに戻りま す。

| Flash Process Status            |  |
|---------------------------------|--|
| Controller<br>No. Model Status  |  |
| 0 AcceleRAID xxx Flashing done. |  |
| [0k]                            |  |

# **Backup Configuration**

コンフィグレーション情報をフロッピーディスクにバイナリ形式でバックアップします。 バックアップデータは誤ってコンフィグレーションを変更してしまった場合や、コントロー ラを交換する場合に必要になります。

新規にコンフィグレーションを行った、あるいはコンフィグレーションの設定変更を行った 際は必ず本機能を使用してコンフィグレーション情報のバックアップを行ってください。

すべてのハードディスクのステータスがonlineまたはspareであることを確認してから、バックアップを行ってください。

バックグラウンド動作(リビルド、イニシャライズ、consistency check、フォーマット)を行っていないことを確認してからバックアップを行ってください。

フロッピーディスクをフロッピーディスク ドライブに入れて、ファイル名を入力しま す。カーソルを下部に移動し、[Ok]を選 択すると動作を開始します。[Cancel]を選 択すると処理を中断します。

| Backup Configuration<br>Controller 0                                                                          |
|----------------------------------------------------------------------------------------------------|
| Please insert a diskette and type in the configuration filename (the file must reside in the root directory): |
| A:\                                                                                                    |
| [Ok] Cancel                                                                                                   |

### **Restore Configuration**

以前バックアップしたコンフィグレーショ ンをリストアします。 以前バックアップしたフロッピーディスク をフロッピーディスクドライブに入れて、 ファイル名を入力します。カーソルを下部 に移動し、[Ok]を選択すると動作を開始 します。[Cancel]を選択すると処理を中断 します。

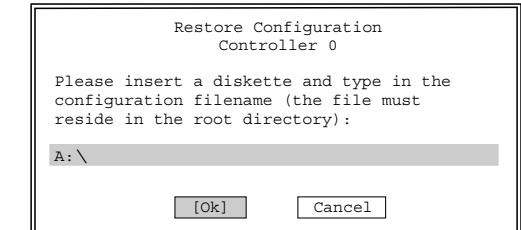

## **Print Configuration**

現在のコンフィグレーションを読み出し、 フロッピーディスクにファイルとして格納 します。データはテキスト形式です。 フロッピーディスクをフロッピーディスク ドライブに入れて、ファイル名を入力し、 [Ok]を選択すると印刷を開始します。 [Cancel]を選択すると処理を中断します。

| Print Configuration<br>Controller 0                                                                                 |
|----------------------------------------------------------------------------------------------------|
| Please insert a diskette and type in the<br>configuration filename (the file must<br>reside in the root directory): |
| A: \                                                                                                    |
| [Ok] Cancel                                                                                                    |

# **Clear Configuration**

| コンフィグレーション(パック、Logical |
|------------------------|
| Drive)をクリアします。         |
| [Yes]を選択するとクリアを実行します。  |
| [No]を選択すると処理を中断します。    |

| Warning                                                                                                    |
|----------------------------------------------------------------------------------------------------|
| Clear Configuration<br>Controller 0                                                                           |
| Clearing the controller configuration will erase all<br>RAID configuration. Are you sure you want to do this? |
| Yes [No]                                                                                                    |

## Clustering

本メニューはサポートしていません。使用しないでください。

# Host ID Change

本メニューはサポートしていません。使用しないでください。

# **Background Tasks**

バックグラウンドで動作しているタスクの確認やキャンセルをします。 リビルド、イニシャライズ、consistency check、フォーマットはバックグラウンドで動作 します。バックグラウンド動作を実行している場合はウィンドウの下側に「There are background tasks running」と表示されます。

なお、バックグラウンド動作中は、「Configure RAID Drive」、「Perform Administration on …」のメニューを使用できません。

図の例ではLogical Drive 0、1をバックグラウンドでイニシャライズしている例です。 completedの列は進行状況をパーセンテージで表しています。進行状況の表示は[Refresh] を選択し、<Enter>キーを押すことにより更新されます。[Cancel Task]を選択すると、 バックグラウンド動作を中断します。

| _      |                                             |                             |                   |  |  |  |  |  |  |  |
|--------|---------------------------------------------|-----------------------------|-------------------|--|--|--|--|--|--|--|
|        | Background Tasks<br>Controller 0            |                             |                   |  |  |  |  |  |  |  |
| s<br>k | Select the task desired to<br>be canceled): | be canceled (Physical drive | formatting cannot |  |  |  |  |  |  |  |
|        | Device Name                                 | Capacity(GB) Status         | Completed         |  |  |  |  |  |  |  |
|        | Logical Drive 0                             | 1.156 Initializing          | 59                |  |  |  |  |  |  |  |
|        | Logical Drive 1                             | 1.125 Initializing          | 49                |  |  |  |  |  |  |  |
|        |                                             |                             |                   |  |  |  |  |  |  |  |
|        |                                             |                             |                   |  |  |  |  |  |  |  |
|        | [Ref                                        | [resh] Cancel Task          |                   |  |  |  |  |  |  |  |

# ディスクアレイBIOS ~FastBuild~

IDEモデルに標準で装備されているIDEディスクミラーリングコントローラの設定を変更するユーティリ ティ「FastBuild」について説明します。

# 概要

IDEディスクミラーリングコントローラは、ディスクアクセス性能/データ信頼性を向上させるために用意されたボードです。

IDEディスクミラーリングコントローラを装備しているモデルではRAID 0(ストライピング) またはRAID 1(ミラーリング)の機能を使用することができます。

それぞれの機能の設定やディスクアレイの構築には、IDEディスクミラーリングコントロー ラ上のチップに搭載されたディスクアレイBIOSユーティリティ「FastBuild」を使用します。

FastBuildは、IDEディスクミラーリングコントローラ上に搭載されているBIOSから起動す ることができるユーティリティでアレイに対する各種の設定を行うことができます。

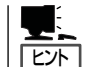

ディスクアレイ構成の設定や変更はこのユーティリティを使用します。運用や保守はスト リーミングサーバにインストールされている「FastCheck」を使用します。

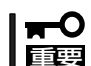

RAIDレベルを変更する場合は、ハードディスディスク内のデータのバックアップをとって からボードの取り付けやアレイ構成の設定を行ってください。

### ● RAID 0(ストライピング)

2台のハードディスクに対してデータを分割して記録する方法です。この方法を「ストラ イピング」と呼びます。各ハードディスクに一括してアクセスできるため、ハードディス クを単体で使用しているときと比較してディスクアクセスの性能を向上させることがで きます。

- この機能の特徴はデータを分割して2台のハードディスクに記録することにより、
   2台のハードディスクを並行アクセスするため、単体ディスクと比べてディスクア クセス性能が向上します。ただし、データに冗長性はありません。このため、アレ イを構成しているハードディスクが1台でも故障するとデータの復旧ができませ ん。
  - アレイの論理容量は、接続されたハードディスクの整数倍となります。システム内蔵のハードディスクでRAID 0を構成した場合の論理容量は160GBとなります。

• RAID 1(ミラーリング)

2台のハードディスクに対して同じデータを記録する方法です。この方法を「ミラーリン グ」と呼びます。1台のハードディスクにデータを記録するときに同時にもう一方のハー ドディスクに同じデータが記録されます。使用中に1台のハードディスクが故障しても同 じ内容が記録されているもう一方のハードディスクを代わりとして使用することができ るため、システムをダウンすることなく運用できます。

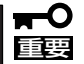

- この機能の特徴は、2台のハードディスクに対して同一のデータを記録することにより、データを二重化し、冗長性を持たせます。ただし、2台のハードディスクに対してデータのリード/ライトを行うため、単体ディスクに比べてディスクアクセス性能は劣ります
  - アレイの論理容量は、接続されたハードディスク1台と同等となります。システム 内蔵のハードディスクでRAID 1を構成した場合の論理容量は80GBとなります。

# 起動と終了

FastBuildの起動と終了は次のとおりです。

## 起 動

1. ストリーミングサーバの電源をONにする。

ディスプレイ装置の画面にPOSTの実行内容または「NEC」ロゴが表示されます。 しばらくすると、IDEディスクミラーリングコントローラのBIOS画面が表示されます。

```
FastTrak100(tm)BIOS Version 1.xx(Build xxxx)
(c) 1995-2000 Promise Technology,Inc.All Rights Reserved.
No array defined...
Press<Ctrl-F>to enter FastBuild(tm)Utility
Or press <ESC>key to continue booting the system.
```

2. <Ctrl>キーを押しながら<F>キーを押す。

FastBuildが起動して、[Main Menu]が表示されます。

<1>~<6>キーを押して各機能のメニューを表示させます(テンキーの数字キーは使用できません)。

# 終了方法

1. [Main Menu]が表示されているときに<Esc>キーを押す。

FastBuildの終了を確認する次のメッセージが表示されます。

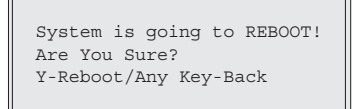

**2.** <Y>キーを押す。

FastBuildは終了し、システムが再起動されます。

# メニューの構成と画面の説明

FastBuildが表示するメニュー画面と画面上の表示の意味について説明します。

# Main Menu

FastBuildを起動すると最初に表示されるメニューが「Main Menu」です。ここから各種の設定を行うためのメニューを表示することができます。

| E        | FastBuild       | (tm)   | Utility 1.xx | (C)      | 1996-2000    | Promise | Technology, | Inc.      |  |  |  |  |
|----------|-----------------|--------|--------------|----------|--------------|---------|-------------|-----------|--|--|--|--|
|          |                 |        | -            |          |              |         |             |           |  |  |  |  |
|          |                 |        |              |          |              |         |             |           |  |  |  |  |
|          | [ Main Menu ]   |        |              |          |              |         |             |           |  |  |  |  |
|          | Pute Octure [1] |        |              |          |              |         |             |           |  |  |  |  |
|          |                 |        | Auto Setup.  |          |              |         | [1]         |           |  |  |  |  |
|          |                 |        | View Drive A | Assic    | nments       |         | [2]         |           |  |  |  |  |
|          | Define Array    |        |              |          |              |         |             |           |  |  |  |  |
|          |                 |        | Deline Alla  |          |              |         | [5]         |           |  |  |  |  |
|          |                 |        | Delete Arra  | <i>[</i> |              |         | [4]         |           |  |  |  |  |
|          |                 |        | Rebuild Arra | av       |              |         | [5]         |           |  |  |  |  |
|          |                 |        | Controllon   | Jonf     | munchion     |         | [ ]         |           |  |  |  |  |
|          |                 |        | CONCLOTIEL   | -01111   | Iguracion    |         | [6]         |           |  |  |  |  |
|          |                 |        |              |          |              |         |             |           |  |  |  |  |
|          |                 |        |              |          |              |         |             |           |  |  |  |  |
|          |                 |        |              |          | va Available | 1       |             |           |  |  |  |  |
|          |                 |        |              | [ Key    | S AVAIIADIE  | J       |             |           |  |  |  |  |
|          |                 |        |              |          |              |         |             |           |  |  |  |  |
|          |                 |        |              |          |              |         |             |           |  |  |  |  |
|          | Press 1         | 6to Se | elect Option |          |              |         |             | [ESC]Exit |  |  |  |  |
| <u> </u> |                 |        |              |          |              |         |             | J         |  |  |  |  |

[Auto Setup].....このメニューは使用しません。

- [View Drive Assignments]...... ハードディスクの状態を確認することができます。
- [Define Array].....アレイ構成を設定することができます。
- [Delete Array] .....アレイ構成を削除することができます。
- [Rebuild Array].....アレイ構成をリビルドすることができます。
- [Controller Configuration] ...... エラー検出時の動作設定と、システムリソースを確認することができます。

## Auto Setup

このメニューは使用しません。

- ┏-〇 このメニューを選択した場合は<Esc>キーを押して[Main Menu]に戻ってください。
- 誤ってこのメニューからアレイの設定を行った場合は、設定したアレイ構成を[Delete Array]で削除した後、[Define Array]で再度アレイの設定を行ってください。

## View Drive Assignments

ハードディスクの状態を確認することができます。

|                             | FastBuild         | (tm)   | Utili    | ty 1.xx  | (c)  | 1996-2000 | Promise   | Technology | γ,   | Inc.     |
|-----------------------------|-------------------|--------|----------|----------|------|-----------|-----------|------------|------|----------|
| [ View Drives Assignments ] |                   |        |          |          |      |           |           |            |      |          |
|                             | Channel:          | ID     |          | Drive Mo | odel | Cap       | acity(MB) | Assignm    | ents | Mode     |
|                             | 1:                | Mas    | Maxtor   | 98196H8  |      | 7         | 9999      | Array      | 1    | U5       |
|                             | 2:                | Mas    | Maxtor   | 98196H8  |      | 7         | 9999      | Array      | 1    | U5       |
|                             | [Keys Available ] |        |          |          |      |           |           |            |      |          |
|                             | Press 1           | 6to Se | elect Oj | ption    |      |           |           |            | []   | ESC]Exit |

Channel .....ボード上の2つのIDEコネクタ1/2に対応しています。

- ID.....ハードディスクの動作モードを示しています。
- Drive Model ......ハードディスクのモデル名を示しています。
- Capacity ......ハードディスクの論理容量を示しています。
- Assignment .....アレイの構成状態を示しています。
- Mode .....ハードディスクの転送モードを示しています。

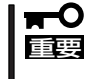

IDEディスクミラーリングコントローラはアレイ構成の管理情報をハードディスク上に保存 しています。このため、[View Drives Assignments]枠内の「Capacity」項目で表示さ れるディスク容量は実際のディスク容量より小さくなります。

# **Define Array**

アレイ構成を設定することができます。また、アレイ構成が設定されている場合にはアレイ の構成状態を確認することもできます。操作方法の手順は後述の「アレイ構成の構築」で詳し く説明します。

| FastBuild  | (tm) Utility 1. | xx (c) 1996-20  | 000 Promise Tec | hnology, Inc.  |
|------------|-----------------|-----------------|-----------------|----------------|
|            |                 | [ Define Array  | Menu ]          | ]              |
| Array No   | RAID Mode       | Total Drv       | Capacity(MB)    | Status         |
| Array 1    |                 |                 |                 |                |
| Array 2    |                 |                 |                 |                |
| Array 3    |                 |                 |                 |                |
| Array 4    |                 |                 |                 |                |
|            |                 |                 |                 |                |
| b          |                 | [ Kevs Availa   | ablel           |                |
| Note:*Bo   | otable Array    |                 |                 |                |
| [1] qU [1] | ↓] Down [ESC] E | xit [Enter] Sel | ect [Space] Cha | nge Boot Drive |

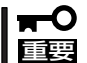

「Array」の設定項目は「Array 1~4」までありますが、「Array 1」以外は選択しないでくだ さい。

## **Delete Array**

アレイ構成の設定を削除することができます。

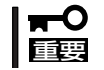

アレイの削除を行うと、アレイの設定情報とともにデータもクリアされます。ハードディス ク内に大切なデータがある場合は、必ずバックアップを行ってください。

Delete Arrayの操作方法は次のとおりです。

- 1. [Delete Array Menu] 枠内の「Array 1」項目を<↑>または<↓>キーを押してハイライトで示す。
- 2. <Delete>キーを押す

次の確認メッセージが表示されます。

Are you sure you want to delete this array? Press Ctrl-Y to Delete,or others to abort..

3. <Ctrl>キーを押しながら<Y>キーを押す。

アレイ構成が削除されます。

以上でアレイの削除は終了です。<Esc>キーを押すと、[Main Menu]へ戻ります。

## **Rebuild Array**

アレイ構成をリビルド(再構築)することができます。アレイ構成をRAID 1で構築した場合に 1台のハードディスクに故障が発生してハードディスクを交換した際、アレイ構成のリビル ドを行います。操作方法の手順は後述の「RAID 1 におけるハードディスクの交換」で詳しく 説明します。

| FastBuild  | (tm) Utility  | l.xx (c) 1996- | -2000 Promise T | echnology, Inc. |
|------------|---------------|----------------|-----------------|-----------------|
| 1          |               | [ Rebuild Arra | ay Menu ] 🛛 🚃   |                 |
| Array No   | RAID Mode     | Total Drv      | Capacity(MB)    | Status          |
| Array 1    | Mirror        | 2              | 79999           | Critical        |
| Array 2    |               |                |                 |                 |
| Array 3    |               |                |                 |                 |
| Array 4    |               |                |                 |                 |
| _          |               |                |                 |                 |
|            |               | - [Keve Avai   | lable l         |                 |
|            |               |                |                 |                 |
| [†] gU [†] | ↓] Down [ESC] | Exit [Enter] S | Select          |                 |

## **Controller Configuration**

エラー検出時の動作設定と、システムリソースの確認をすることができます。

| FastBuild (tm)                     | Utility 1.xx (c)                  | 1996-2000 Promise    | Technology,      | Inc. |  |  |  |  |  |  |  |  |
|------------------------------------|-----------------------------------|----------------------|------------------|------|--|--|--|--|--|--|--|--|
|                                    | [ Adapter Configuration Options ] |                      |                  |      |  |  |  |  |  |  |  |  |
| Halt On Error : Disable            |                                   |                      |                  |      |  |  |  |  |  |  |  |  |
| [ System Resouerces Configuration] |                                   |                      |                  |      |  |  |  |  |  |  |  |  |
| Channel 1<br>Channel 2             | interrupt : A<br>interrupt : A    | I/O Port<br>I/O Port | : 10E8<br>: 10D8 |      |  |  |  |  |  |  |  |  |
|                                    | [ Keys Available ]                |                      |                  |      |  |  |  |  |  |  |  |  |
| [←,→, Space] Cha                   | nge Option [ESC] E                | xit                  |                  |      |  |  |  |  |  |  |  |  |

Halt On Error ......エラーを検出した時にその後どうするか設定することができます。

<エラー検出時の表示例>

ト処理を続行します。

System Resources Configuration ...... IDEディスクミラーリングコントローラが使用する、PCIスロットの割り込み番号とI/0ポートアドレスを確認することができます。

[Halt On Error]項目の値を<←>、<→>または<Space>キーを押して「Enable」または 「Disable」に設定します。<Esc>キーを押すと、[Main Menu]へ戻ります。

# アレイ構成の構築

アレイ構成の構築の流れを次に示します。それぞれの作業の操作方法についはこの後で詳し く説明します。

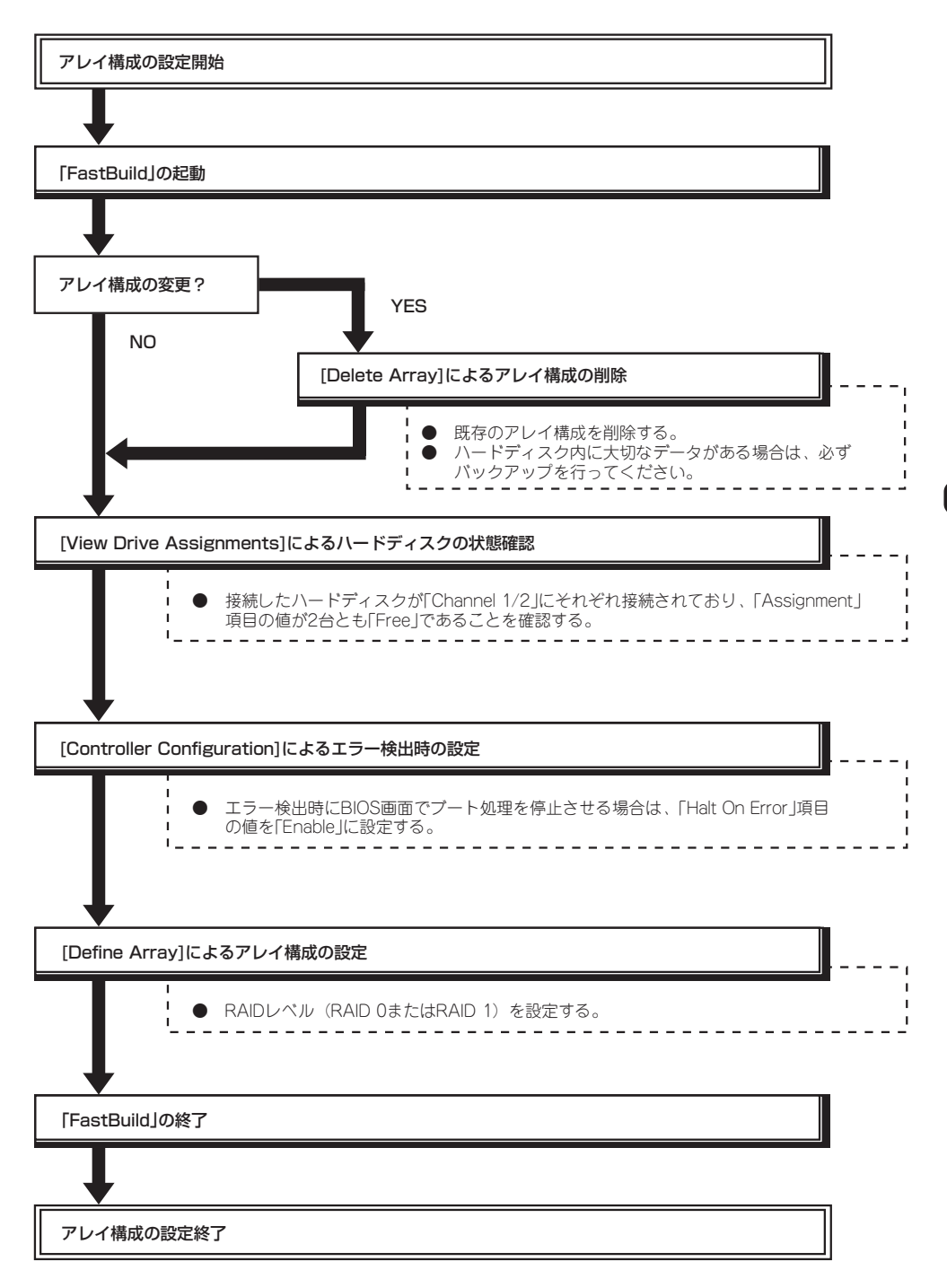

## RAID Oによるアレイ構成の構築方法

- 1. FastBuildを起動する。
  - ストリーミングサーバの電源をONにするとディスプレイ装置の画面にPOSTの実行内容または「NEC」ロゴが表示されます。
  - ② しばらくすると、IDEディスクミラーリングコントローラのBIOS画面が表示されます。

```
FastTrak100(tm)BIOS Version 1.xx(Build xxxx)
(c) 1995-2000 Promise Technology,Inc.All Rights Reserved.
No array defined...
Press<Ctrl-F>to enter FastBuild(tm)Utility
Or press <ESC>key to continue booting the system.
```

- ③ <Ctrl>キーを押しながら<F>キーを押してFastBuildを起動します。
- 2. [View Drive Assignments]でハードディスクの接続状態を確認する。
  - ① [Main Menu]から<2>キーを押して[View Drive Assignments]メニューを表示させます。

| FastBuild                   | (tm)                                                   | ) Utili | ty 1.xx     | (C)    | 1996-2000 | Promise   | Technology, | Inc.   |  |  |
|-----------------------------|--------------------------------------------------------|---------|-------------|--------|-----------|-----------|-------------|--------|--|--|
| [ View Drives Assignments ] |                                                        |         |             |        |           |           |             |        |  |  |
| Channel:                    | ID                                                     |         | Drive Mo    | odel   | Cap       | acity(MB) | Assignment  | s Mode |  |  |
| 1:                          | Mas                                                    | Maxtor  | 98196H8     |        | 7         | 9999      | Free        | U5     |  |  |
| 2:                          | Mas                                                    | Maxtor  | tor 98196H8 |        | 79999     |           | Free        | U5     |  |  |
|                             |                                                        |         |             |        |           |           |             |        |  |  |
|                             |                                                        |         |             | [ TZ   |           | 1         |             | ,      |  |  |
|                             |                                                        |         |             | [ Keys | AVAIIADIE | ]         |             |        |  |  |
| [†] Up                      | [↑] Up [↓] Down [ESC] Exit Mode (P=PIO, D=DMA, U=UDMA) |         |             |        |           |           |             |        |  |  |
| Press 1                     | Press 16to Select Option [ESC] Exit                    |         |             |        |           |           |             |        |  |  |

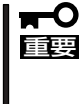

- IDEディスクミラーリングコントローラはアレイ構成の管理情報をハードディスク
   上に保存しています。このため、[View Drives Assignments]枠内の [Capacity]項目で表示されるディスク容量は実際のディスク容量より小さくなり ます。
- ② 各Channelに接続したハードディスクが表示されていることを確認します。
- ③ <Esc>キーを押して[Main Menu]に戻ります。
- 3. [Controller Configuration]にてエラー検出時の動作を設定する。
  - ① [Main Menu]から<6>キーを押して[Controller Configuration]メニューを表示させます。
  - ② [Halt On Error]項目の値を必要に応じて設定します。
  - ③ <Esc>キーを押して[Main Menu]に戻ります。

- 4. [Define Array]にてRAID 0によるアレイを構築する。
  - ① [Main Menu]から<3>キーを押して[Define Array]メニューを表示させます。

| FastBuild | (tm) Utility 1  | .xx (c) 1996-2  | 000 Promise Tec  | chnology, Inc. |
|-----------|-----------------|-----------------|------------------|----------------|
|           | (,              |                 |                  |                |
| [         |                 | [ Define Array  | Menu ]           | 1              |
| Array No  | RAID Mode       | Total Drv       | Capacity(MB)     | Status         |
| Array 1   |                 |                 |                  |                |
| Array 2   |                 |                 |                  |                |
| Array 3   |                 |                 |                  |                |
| Array 4   |                 |                 |                  |                |
|           |                 |                 |                  |                |
|           |                 | [ Keve Avai]    | able l           |                |
|           |                 | [ Reys Avail    | abie ]           |                |
| Note:*Bo  | otable Array    |                 |                  |                |
| [1] Up [  | ↓] Down [ESC] I | Exit [Enter] Se | lect [Space] Cha | nge Boot Drive |

② [Define Array Menu]枠内の「Array 1」項目を<↑>または<↓>キーを押してハイライトで示し、<Enter>キーを押します。

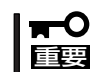

[Array]の設定項目は[Array 1~4]までありますが、[Array 1]以外は選択しな いでください。

③「RAID Mode」項目の値を<Space>キーを押して「Stripe」に設定します。

| FastBuild          | (tm)                   | Utility   | 1.xx   | (c)    | 1996-2000  | Promise     | Technology,   | Inc    |  |  |  |
|--------------------|------------------------|-----------|--------|--------|------------|-------------|---------------|--------|--|--|--|
|                    |                        |           | Гт     | Dofino | Arrow Mon  |             |               | -      |  |  |  |
|                    |                        |           | 1 1    | Jerine | Allay Mell | u j —       |               |        |  |  |  |
| Array No           | R                      | AID Mode  |        | Total  | L Drv      |             | Statu         | IS     |  |  |  |
| Array 1            | 1                      | Stripe    |        | 0      |            |             | Functio       | onal   |  |  |  |
|                    |                        |           |        |        |            |             |               |        |  |  |  |
| Stripe Block: 64KB |                        |           |        |        |            |             |               |        |  |  |  |
| [boilipo bio       | 0.11. 0.11             |           |        |        |            |             |               |        |  |  |  |
| r                  | [ Drives Assignments ] |           |        |        |            |             |               |        |  |  |  |
|                    |                        | -         |        |        | _          |             | (D)           |        |  |  |  |
| Channel:           | ID .                   | Dr        | ive Mo | aeı    | C          | capacity (r | (B) ASSIC     | nments |  |  |  |
| 1:                 | Mas I                  | Maxtor 98 | 196H8  |        |            | 79999       | A             | l      |  |  |  |
| 2:                 | Mas I                  | Maxtor 98 | 196H8  |        |            | 79999       | N             | I      |  |  |  |
|                    |                        |           |        |        |            |             |               |        |  |  |  |
|                    |                        |           | _      | Keve   | Available  | 1           |               |        |  |  |  |
|                    |                        |           |        | [ Keys | AVAIIADIC  | J           |               |        |  |  |  |
|                    |                        |           |        |        |            |             |               |        |  |  |  |
| [1] Up             | [↓] Do                 | wn [ESC]  | Exit   | [Spa   | ce] Change | Option      | [Ctrl-Y] Save | е      |  |  |  |
|                    |                        |           |        |        |            |             |               |        |  |  |  |

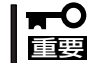

[Stripe Block]項目の値は変更可能ですが、「64 KB」以外には設定しないでください。

④ <↓>キーを押して[View Drives Assignments]枠内に移動し、使用するハードディスクの 「Assignment」項目の値を<Space>キーを押して[Y」に設定します。

| FastBuild          | (tm)    | Utility   | 1.xx    | (C)   | 1996-2000  | Promise    | Technol  | ogy,   | Inc    |  |  |
|--------------------|---------|-----------|---------|-------|------------|------------|----------|--------|--------|--|--|
| lr.                |         |           | [ D     | efine | Array Mer  | 1u] —      |          |        | 1      |  |  |
| Array No           | RA      | ID Mode   |         | Total | L Drv      |            | S        | Status | 3      |  |  |
| Array 1            | S       | tripe     |         | 0     |            |            | Fun      | nctior | nal    |  |  |
|                    |         |           |         |       |            |            |          |        |        |  |  |
| Stripe Block: 64KB |         |           |         |       |            |            |          |        |        |  |  |
|                    |         |           |         |       |            |            |          |        |        |  |  |
|                    |         |           | - [D.   | TIVES | Assignmen  |            |          |        |        |  |  |
| Channel:           | ID      | Dr        | ive Mod | del   |            | Capacity(I | MB) A    | ssign  | nments |  |  |
| 1:                 | Mas M   | laxtor 98 | 196H8   |       |            | 79999      |          | Y      |        |  |  |
| 2:                 | Mas M   | laxtor 98 | 196H8   |       |            | 79999      |          | Y      |        |  |  |
|                    |         |           |         |       |            |            |          |        |        |  |  |
| li.                |         |           | = [     | Keys  | Available  | e]         |          |        |        |  |  |
|                    |         |           |         | -     |            |            |          |        |        |  |  |
| au [1]             | [↓] Dov | m [ESC]   | Exit    | [Spa  | cel Change | Option     | [Ctr]-Y] | Save   |        |  |  |
|                    |         | [200]     |         | Lopa  |            |            |          |        |        |  |  |

⑤ <Ctrl>キーを押しながら<Y>キーを押して、[Define Array]メニューへ戻ります。

| FastBuild | (tm) Utility 1.      | xx (c) 1996-2         | 2000 Promise Te   | chnology, Inc.  |  |  |  |  |  |  |  |
|-----------|----------------------|-----------------------|-------------------|-----------------|--|--|--|--|--|--|--|
|           |                      | [ Define Array Menu ] |                   |                 |  |  |  |  |  |  |  |
| Array No  | RAID Mode            | Total Drv             | Capacity(MB)      | Status          |  |  |  |  |  |  |  |
| Array 1   | stripe               | 2                     | 159998            | Functional      |  |  |  |  |  |  |  |
| Array 2   |                      |                       |                   |                 |  |  |  |  |  |  |  |
| Array 3   |                      |                       |                   |                 |  |  |  |  |  |  |  |
| Array 4   |                      |                       |                   |                 |  |  |  |  |  |  |  |
| <u></u>   |                      |                       |                   |                 |  |  |  |  |  |  |  |
| le        |                      | [ Keys Avail          | .able ]           |                 |  |  |  |  |  |  |  |
| Note:*Bo  | Note:*Bootable Array |                       |                   |                 |  |  |  |  |  |  |  |
| [†] Up [  | ↓] Down [ESC] E      | xit [Enter] Se        | elect [Space] Cha | ange Boot Drive |  |  |  |  |  |  |  |

- ⑥ <Esc>キーを押して[Main Menu]に戻ります。
- 5. BIOS画面でアレイが正常に構成されていることを確認する。
  - ① [Main Menu]で<Esc>キーを押すとFastBuildの終了を確認するメッセージが表示されます。

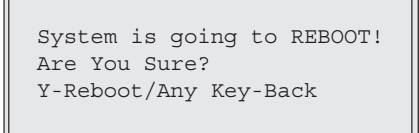

② <Y>キーを押してシステムをリブートさせて、BIOS画面でアレイが正常に構成されていることを確認します。

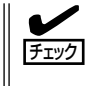

RAID 0によるアレイ構成が正常に設定されている場合にはIDEディスクミラーリン グコントローラのBIOS画面の「MODE」項目の値が「Stripe」、「STATUS」項目の値が 「Functional」と表示されます。

以上でRAID 0 によるアレイ構成の構築は終了です。3章を参照してOSのインストールを行います。

# RAID 1によるアレイ構成の構築方法

- 1. FastBuildを起動する。
  - ストリーミングサーバの電源をONにするとディスプレイ装置の画面にPOSTの実行内容または「NEC」ロゴが表示されます。
  - ② しばらくすると、IDEディスクミラーリングコントローラのBIOS画面が表示されます。

```
FastTrakl00(tm)BIOS Version 1.xx(Build xxxx)
(c) 1995-2000 Promise Technology,Inc.All Rights Reserved.
No array defined...
Press<Ctrl-F>to enter FastBuild(tm)Utility
Or press <ESC>key to continue booting the system.
```

- ③ <Ctrl>キーを押しながら<F>キーを押してFastBuildを起動します。
- 2. [View Drive Assignments]でハードディスクの接続状態を確認する。
  - ① [Main Menu]から<2>キーを押して[View Drive Assignments]メニューを表示させます。

|   | FastBuild                   | (tm)               | Utili    | ty 1.xx  | (C)   | 1996-2000   | Promise     | Technology, | Inc.       |  |
|---|-----------------------------|--------------------|----------|----------|-------|-------------|-------------|-------------|------------|--|
| Γ | [ View Drives Assignments ] |                    |          |          |       |             |             |             |            |  |
|   | Channel:                    | ID                 |          | Drive Mo | odel  | Ca          | pacity(MB)  | Assignment  | s Mode     |  |
| I | 1:                          | Mas                | Maxtor   | 98196H8  |       |             | 79999       | Free        | U5         |  |
|   | 2:                          | 2: Mas Maxtor 9819 |          |          | 79999 |             |             | Free        | U5         |  |
|   |                             |                    |          |          | [ Kev | s Available | 2 1         |             |            |  |
|   |                             |                    |          |          | - 2   |             |             |             |            |  |
|   | [†] Up                      | [↓]                | Down     | [ESC] Ex | it 1  | Mode (P=PIC | ), D=DMA, U | J=UDMA)     |            |  |
|   | Press 1                     | 6to S              | elect Oj | ption    |       |             |             |             | [ESC] Exit |  |

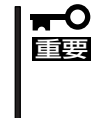

#### IDEディスクミラーリングコントローラはアレイ構成の管理情報をハードディスク 上に保存しています。このため、[View Drives Assignments]枠内の [Capacity]項目で表示されるディスク容量は実際のディスク容量より小さくなり ます。

- ② 各Channelに接続したハードディスクが表示されていることを確認します。
- ③ <Esc>キーを押して[Main Menu]に戻ります。
- 3. [Controller Configuration]でエラー検出時の動作を設定する。
  - ① [Main Menu]から<6>キーを押して[Controller Configuration]メニューを表示させます。
  - ② [Halt On Error]項目の値を必要に応じて設定します。
  - ③ <Esc>キーを押して[Main Menu]に戻ります。

- 4. [Define Array]にてRAID 1によるアレイを構築します。
  - ① [Main Menu]から<3>キーを押して[Define Array]メニューを表示させます。
  - ② [Define Array Menu] 枠内の「Array 1」項目を<↑>または<↓>キーを押してハイライトで示し、<Enter>キーを押します。

| FastBuild             | (tm) Utility 1. | xx (c) 1996-   | 2000 Promise Tec  | hnology, Inc.  |  |  |  |  |  |
|-----------------------|-----------------|----------------|-------------------|----------------|--|--|--|--|--|
| [ Define Array Menu ] |                 |                |                   |                |  |  |  |  |  |
| Array No              | RAID Mode       | Total Drv      | Capacity(MB)      | Status         |  |  |  |  |  |
| Array 1               |                 |                |                   |                |  |  |  |  |  |
| Array 2               |                 |                |                   |                |  |  |  |  |  |
| Array 3               |                 |                |                   |                |  |  |  |  |  |
| Array 4               |                 |                |                   |                |  |  |  |  |  |
|                       |                 |                |                   |                |  |  |  |  |  |
| [Keys Available ]     |                 |                |                   |                |  |  |  |  |  |
| Note:*Bootable Array  |                 |                |                   |                |  |  |  |  |  |
| [1] Up [              | ↓] Down [ESC] E | xit [Enter] Se | elect [Space] Cha | nge Boot Drive |  |  |  |  |  |

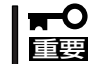

「Array」の設定項目は「Array 1~4」までありますが、「Array 1」以外は選択しな いでください。

③ 「RAID Mode」項目の値を<Space>キーを押して「Mirror」に設定します。

| FastBuild                                                      | (tm) Utili | ty 1.xx (c)    | 1996-2000 | Promise    | Technology, Inc. |  |  |  |
|----------------------------------------------------------------|------------|----------------|-----------|------------|------------------|--|--|--|
| [ Define Array Menu ]                                          |            |                |           |            |                  |  |  |  |
| Array No                                                       | RAID Mod   | e Tot          | al Drv    |            | Status           |  |  |  |
| Arrav 1                                                        | Mirror     | or 0           |           |            | Functional       |  |  |  |
|                                                                |            |                |           |            |                  |  |  |  |
| Stripe Block: Not Available                                    |            |                |           |            |                  |  |  |  |
|                                                                |            |                |           |            |                  |  |  |  |
| [ Drives Assignments ]                                         |            |                |           |            |                  |  |  |  |
| Channel:                                                       | ID         | Drive Model    | (         | Capacity(M | 1B) Assignment   |  |  |  |
| 1:                                                             | Mas Maxtor | Maxtor 98196H8 |           | 79999      | N                |  |  |  |
| 2:                                                             | Mas Maxtor | Maxtor 98196H8 |           |            | N                |  |  |  |
|                                                                |            |                |           |            |                  |  |  |  |
| [Keys Available ]                                              |            |                |           |            |                  |  |  |  |
|                                                                |            |                |           |            |                  |  |  |  |
|                                                                |            |                |           |            |                  |  |  |  |
| [ ] Up [+] Down [ESC] Exit [Space] Change Option [Ctrl-Y] Save |            |                |           |            |                  |  |  |  |
④ <↓>キーを押して[View Drives Assignments]枠内に移動し、使用するハードディスクの 「Assignment」項目の値を<Space>キーを押して「Y」に設定します。

| FastBuild (t  | m) Utility 1.xx (c)    | 1996-2000 Promise | Technology, Inc. |
|---------------|------------------------|-------------------|------------------|
| [             | [ Define               | Array Menu ] 🛛 🚃  |                  |
| Array No      | RAID Mode Total        | Drv               | Status           |
| Array 1       | Mirror 2               |                   | Functional       |
| Stripe Block: | Not Available          |                   |                  |
|               | [ Drives               | Assignments 1 -   |                  |
|               | [ DIIVes               | Assignments ] =   |                  |
| Channel: ID   | Drive Model            | Capacity(M        | MB) Assignment   |
| 1: Mas        | s Maxtor 98196H8       | 79999             | Y                |
| 2: Mas        | s Maxtor 98196H8       | 79999             | Y                |
|               |                        |                   |                  |
|               | [ Kevs                 | Available l       |                  |
|               | [ 10075                | invariable j      |                  |
|               |                        |                   |                  |
| [î] Up [↓]    | Down [ESC] Exit [Space | ce] Change Option | [Ctrl-Y] Save    |

⑤ <Ctrl>キーを押しながら<Y>キーを押すと、次の確認メッセージが表示されます。

| Do you want the disk image to be |
|----------------------------------|
| duplicated to another (Yes/No)   |
| Y-Create and Duplicate           |
| N-Create Only                    |
|                                  |

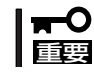

システム内蔵のハードディスクを新規にアレイに構成した場合は<N>を選択しても 問題ありませんが、その他の場合には必ず<Y>を選択してください。  ⑥ <Y>キーを押すと、次のメニューが表示されます。<↓>キーを押して「Source Disk」(コピー 元)とするハードディスクをハイライトで示します。

| FastBuild | (tm)  | Utili  | ty 1.xx   | (C)    | 1996-20   | 00        | Promise   | Technolog | ду, | Inc. |
|-----------|-------|--------|-----------|--------|-----------|-----------|-----------|-----------|-----|------|
| [ <b></b> |       |        |           | [ Sc   | ource Dia | sk ]      |           |           |     |      |
| Channel:  | ID    |        | Drive Mc  | odel   |           | Capa<br>- | acity(MB) |           |     |      |
|           |       |        |           | [ Ta   | arget Di  | sk]       |           |           |     |      |
| Channel:  | ID    |        | Drive Mc  | odel   |           | Capa      | acity(MB) |           |     |      |
|           |       |        |           |        |           |           |           |           |     |      |
|           |       |        | [ Pleas   | e Sel  | ect A Sc  | urce      | Disk ]    |           |     |      |
| Channel:  | ID    |        | Drive Mc  | odel   |           | Capa      | acity(MB) |           |     |      |
| 1:        | Mas   | Maxtor | 98196H8   |        |           | 79        | 9999      |           |     |      |
| 2:        | Mas   | Maxtor | 98196H8   |        |           | 79        | 9999      |           |     |      |
|           |       |        |           |        |           |           |           |           |     |      |
|           |       |        |           | [ Keys | s Availa  | ble ]     | ]         |           |     |      |
|           |       |        |           |        |           |           |           |           |     |      |
| [↑] Up    | [↓] I | )own   | [ESC] Ex: | it     | [Enter]   | Sele      | ct        |           |     |      |

- 「Source Disk」(コピー元)とするハードディスクは、2台とも新規に購入した 状態で使用する場合はどちらを選択しても問題ありませんが、故障などにより ハードディスクを交換した場合は、正常なハードディスク(交換していない側) を「Source Disk」(コピー元)として選択してください。
  - 選択を誤ると、正常なハードディスク内のデータが消失してしまいますので十 分注意してください。
- ⑦ <Enter>キーを押すと、次の確認メッセージが表示されます。

Start to duplicate the image... Do you want to continue?(Yes/No) Y-Continue, N-Abort

⑧ <Y>キーを押すと、次のメッセージが表示され、ディスクイメージのコピーが始まります。

Please wait while Duplicating The Image 10% Completed

⑨ 完了すると次のメッセージが表示されます。

Disk duplication Completed... Any key to Reboot the System!

- 5. BIOS画面にてアレイが正常に構成されていることを確認する。
  - ① いずれかキーを押すとFastBuildは終了し、システムが再起動されます。
  - ② BIOS画面でアレイが正常に構成されていることを確認します。

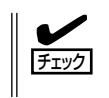

RAID 1によるアレイ構成が正常に設定されている場合にはIDEディスクミラーリン グコントローラのBIOS画面の「MODE」項目の値が「Mirror」、「STATUS」項目の値 が「Functional」と表示されます。

以上でRAID 1 によるアレイ構成の構築は終了です。この後、3章を参照してOSのインストールを行います。

## 運用上の注意

IDEディスクミラーリングコントローラを使用してシステムを運用する際の注意事項を次に 示します。

- IDEディスクミラーリングコントローラはアレイ構成の管理情報をハードディスク上に保存するため、FastBuildおよびびOS上で表示されるハードディスクの容量は実際のディスク容量より小さくなります。
- RAID 1によるアレイ構成にて「Critical」が発生した場合は、ハードディスクの交換後にリビルドを実行する必要があります。リビルド中はアレイにデータ冗長性がありませんので、下記に示す方法1でリビルドを実行後にシステムを起動することを推奨しますが、方法1が実施できない場合は、下記に示す方法2でシステム運用中にリビルドを実行する必要があります。
  - 方法1: FastBuildの[Rebuild Array]にてリビルドを実行します。操作手順は後述の [RAID 1 におけるハードディスクの交換]を参照してください。
  - 方法2: ハードディスク交換後にOSを起動すると、自動的にリビルドが実行(Auto Rebuild)されます。リビルド中もアレイのアクセスは継続できますが、アクセ ス性能が多少低下して処理時間が長くなる場合があります。リビルドの動作状 況はOS上で動作するユーティリティ「FastCheck」のアレイウィンドウ画面の ハードディスクアイコンをクリックし、状態表示が「再構築中」と表示されてい ることで確認できます。
- 定期的にストリーミングサーバのハードディスク内のデータのバックアップを行うよう にしてください。
  - RAID 0によるアレイ構成では、データに冗長性がないためハードディスクが1台で も故障した場合にデータの復旧ができません。このため、定期的なデータのバック アップをお勧めします。
  - RAID 1によるアレイ構成ではデータに冗長性があるためハードディスクが1台故障 した場合でもデータは保持されますが、正常なハードディスクが1台の状態ではデー タに冗長性がなくなります。また、RAID 1でご使用される場合でも、万が一ハード ディスクが2台同時に故障した場合にはデータの復旧ができません。このため、 RAID 1でご使用される場合でも定期的なデータのバックアップをお勧めします。
  - ストリーミングサーバに最適なバックアップ用ストレージデバイスやバックアップ
     ツールについてはお買い求めの販売店にお問い合わせください。

## ハードディスクの交換

アレイ構成で使用していたハードディスクが故障した場合、以降の説明に従ってハードディ スクの交換、アレイ構成の再構築、データの復旧を行ってください。

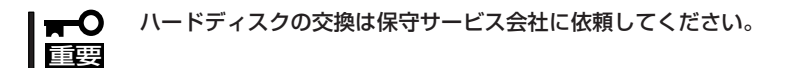

### RAID Oにおけるハードディスクの交換

- 1. [Define Array]で故障したハードディスクを特定する。
  - ① FastBuildを起動します。
  - ② [Main Menu]から<3>キーを押して[Define Array]メニューを表示させます。
  - ③ [Define Array Menu] 枠内の「Array 1」 項目を<↑>または<↓>キーを押してハイライトで 示し、<Enter>キーを押します。

| FastBuild (tm)      | ) Utility 1.xx (c  | ) 1996-2000    | Promise     | Technology, Inc. |
|---------------------|--------------------|----------------|-------------|------------------|
|                     | [ View Arr         | ray Definitic  | on Menu ]   |                  |
| Array No            | RAID Mode To       | otal Drv       | Capacity(MI | 3) Status        |
| Array 1             | Stripe             | 2              | 159998      | Off Linel        |
|                     | 4.175              |                |             |                  |
| Stripe Block: 6     | 4 K.B              |                |             |                  |
|                     | [Driv              | ves Assignmen  | utsl —      |                  |
|                     |                    | veb nobiginaen |             |                  |
| Channel: ID         | Drive Model        | L              | Capacity(ME | 3)               |
| 1: Mas              | Maxtor 98196H8     |                | 79999       |                  |
| ? : ?               | Failed or disconne | ected          |             |                  |
|                     |                    |                |             |                  |
|                     |                    |                |             |                  |
| Any Key to Continue |                    |                |             |                  |
|                     |                    |                |             |                  |
| L                   |                    |                |             |                  |

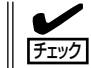

上記の例では、「Channel 2」に接続したハードディスクで障害が発生したことを示しています。

- ③ FastBuildを終了して、ストリーミングサーバの電源をOFFにします。
- 2. 故障したハードディスクを交換する。

ハードディスクの取り付け/取り外しは保守サービス会社に依頼してください。

- 3. 交換したハードディスクが接続されていることを確認する。
  - ① FastBuildを起動します。
  - ② [Main Menu]から<2>キーを押して[View Drive Assignments]メニューを表示させます。
  - ③ 交換したハードディスクの状態が正しく表示されることを確認します。
  - ④ <Esc>キーを押して[Main Menu]に戻ります。

- 4. アレイ構成(RAID 0)を削除する。
  - ① [Main Menu]から<4>キーを押して[Delete Array]メニューを表示させます。

| FastBuild | (tm) Utility 1.   | xx (c) 1996-  | 2000 Promise Te | chnology, Inc. |
|-----------|-------------------|---------------|-----------------|----------------|
|           |                   |               |                 |                |
| <b></b>   |                   | [ Delete Arra | ıy Menu ] 🛛 🚃   |                |
|           |                   |               |                 | <u>.</u>       |
| Array No  | RAID Mode         | Total Drv     | Capacity(MB)    | Status         |
| Array 1   | Stripe            | 2             | 159998          | Off Line       |
| Array 2   |                   |               |                 |                |
| Array 3   |                   |               |                 |                |
| Array 4   |                   |               |                 |                |
|           |                   |               |                 |                |
|           |                   |               |                 |                |
|           |                   | [ Keys Avaı   | lable ]         |                |
|           |                   |               |                 |                |
|           | Down [FCC] F      | wit [Doll Dol | oto             |                |
|           | * ] DOWII [ESC] E | YIC [Del] Del | ele             |                |

- ② [Delete Array Menu] 枠内の「Array 1」項目を<↑>または<↓>キーを押してハイライトで示します。
- ③ <Delete>キーを押すと、次の確認メッセージが表示されます。

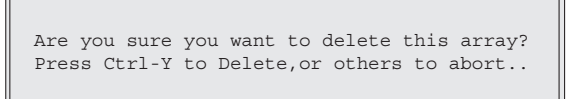

④ <Ctrl>キーを押しながら<Y>キーを押すと、アレイ構成が削除されます。

| FastBuild | (tm) Utility  | 1.xx (c) 1996-2 | 2000 Promise Te | chnology, Inc. |
|-----------|---------------|-----------------|-----------------|----------------|
| <b></b>   |               | [ Define Array  | / Menu ]        | ]              |
| Array No  | RAID Mode     | Total Drv       | Capacity(MB)    | Status         |
| Array 1   |               |                 |                 |                |
| Array 2   |               |                 |                 |                |
| Array 3   |               |                 |                 |                |
| Array 4   |               |                 |                 |                |
|           |               |                 |                 |                |
|           |               | = [ Keys Avail  | able ]          | ]              |
| [1] Up [  | ↓] Down [ESC] | Exit [Del] Dele | te              |                |

- ⑤ <Esc>キーを押して[Main Menu]に戻ります。
- 5. アレイ構成を構築する。

「アレイ構成の構築」を参照し、アレイ構成を再度構築します。

以上でRAID 0におけるハードディスク故障時のハードディスク交換は終了です。 \* データをバックアップしていた場合は、OSの再インストール後、データの復旧を行って ください。

### RAID 1におけるハードディスクの交換

- 1. [Define Array]で故障したハードディスクを特定する。
  - ① FastBuildを起動します。
  - ② [Main Menu]から<3>キーを押して[Define Array]メニューを表示させます。
  - ③ [Define Array Menu] 枠内の「Array 1」項目を<↑>または<↓>キーを押してハイライトで 示し、<Enter>キーを押します。

| FastBuild (t        | tm) Utility 1.xx  | (c) 1996-2000   | Promise Tec  | hnology, Inc. |
|---------------------|-------------------|-----------------|--------------|---------------|
|                     | [ View            | Array Definiti  | on Menu ] =  | ]             |
| Array No            | RAID Mode         | Total Drv       | Capacity(MB) | Status        |
| Array 1             | Mirror            | 2               | 79999        | Critical      |
| Stripe Block:       | Not Available     |                 |              |               |
|                     | [ I               | Drives Assignme | nts]         |               |
| Channel: ID         | ) Drive Mc        | del             | Capacity(MB) |               |
| 1: Ma               | as Maxtor 98196H8 |                 | 79999        |               |
| ? : ?               | Failed or disco   | nnected         |              |               |
|                     |                   |                 |              |               |
| Any Key to Continue |                   |                 |              |               |

上記の例では、「Channel 2」に接続したハードディスクで障害が発生したことを示しています。

③ FastBuildを終了して、ストリーミングサーバの電源をOFFにします。

2. 故障したハードディスクを交換する。

ハードディスクの取り付け/取り外しは保守サービス会社に依頼してください。

- 3. 交換したハードディスクが接続されていることを確認する。
  - ① FastBuildを起動します。
  - ② [Main Menu]から<2>キーを押して[View Drive Assignments]メニューを表示させます。
  - ③ 交換したハードディスクの状態が正しく表示されることを確認します。
  - ④ <Esc>キーを押して[Main Menu]に戻ります。
- 4. アレイ構成をリビルドする。

■● リビルドの実行方法は202ページの「運用上の注意」に記載してるように、2通りの 方法があります。方法2「Auto Rebuild」にてリビルドを行う場合は、ここで FastBuildを終了します。システムの再起動後、「Halt On Error」項目の設定値に よってはBIOS画面でブート処理が停止しますが、<Esc>キーを押すことでブート 処理は継続されます。OSが起動すると、「Auto Rebuild」が開始されます。リビル ドの動作状況はOS上で動作するユーティリティ「FastCheck」のアレイウィンドウ 画面のハードディスクアイコンをクリックし、状態表示が「再構築中」と表示されて いることで確認できます。

- ① FastBuildを起動します。
- ② [Main Menu]から<5>キーを押して[Rebuild Array]メニューを表示させます。

③ [Rebuild Array Menu] 枠内の項目「Array 1」を<↑>または<↓>キーを押してハイライトで示し、<Enter>キーを押します。

 FastBuild (tm) Utility 1.xx (c) 1996-2000 Promise Technology, Inc.

 Image: [Rebuild Array-Assign Spare Drive]

 Array No
 RAID Mode

 Total Drv
 Status

 Array 1
 Mirror
 2

 Stripe Block: Not Available
 Critical

 Image: [Select Drive for Rebuild]
 Image: [Select Drive for Rebuild]

 Channel: ID
 Drive Model
 Capacity(MB)

 2: Mas
 Maxtor 98196H8
 79999

 Image: [Keys Available]
 Image: [Select

 [t] Up
 Up
 Down [ESC] Exit<[Space] Select</td>

④ <Enter>キーを押すと、次のメッセージが表示され、ディスクイメージのコピーが始まります。

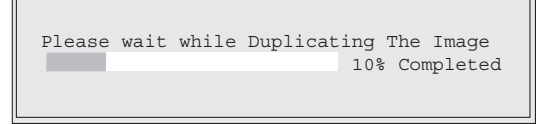

- ⑤ 完了すると、次のメッセージが表示されます。
- ⑥ いずれかキーを押すとFastBuildは終了し、システムが再起動されます。

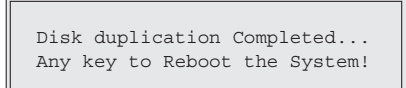

以上でRAID 1におけるハードディスク故障時のハードディスク交換は終了です。再起動後は、通常どおりシステムを運用することができます。

# CMOS・パスワードのクリア

ストリーミングサーバ自身が持つセットアップユーティリティ「SETUP」では、ストリーミングサーバ内部のデータを第三者から保護するために独自のパスワードを設定することができます。

万一、パスワードを忘れてしまったときなどは、ここで説明する方法でパスワードをクリアすることができます。

また、ストリーミングサーバのCMOSに保存されている内容をクリアする場合も同様の手順で行います。

#### |**≖**O 重要

### CMOSの内容をクリアするとSETUPの設定内容がすべて出荷時の設定に戻ります。

# ジャンパスイッチの位置と機能

パスワード/CMOSのクリアはマザーボード上のジャンパスイッチを操作して行います。 ジャンパスイッチは下図の位置にあります。

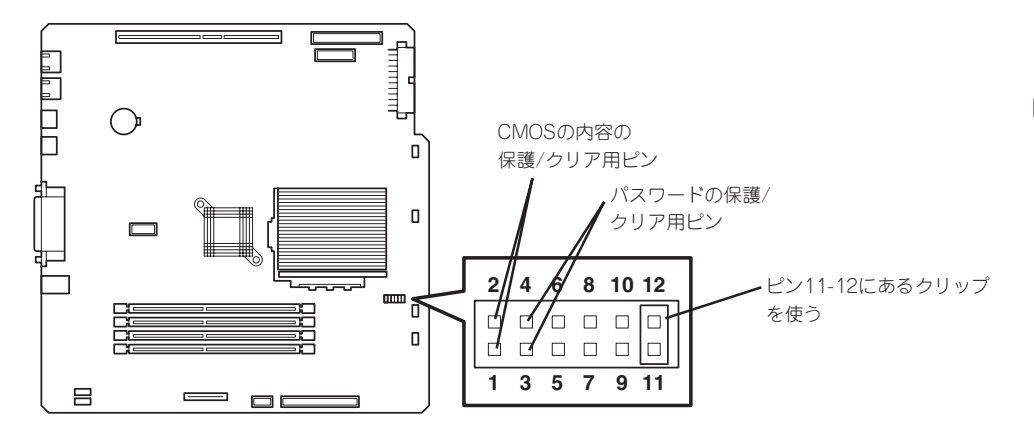

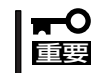

その他のジャンパの設定は変更しないでください。ストリーミングサーバの故障や誤動作の 原因となります。

#### ● パスワードの保護/クリア用ピン

2つのピンをショート: パスワードをクリアする 2つのピンをオープン: パスワードを保護する(出荷時の設定)

● CMOSの内容の保護/クリア用ピン

2つのピンをショート: CMOSの内容をクリアする 2つのピンをオープン: CMOSの内容を保護する(出荷時の設定) それぞれの内容をクリアする方法を次に示します。

クリア手順

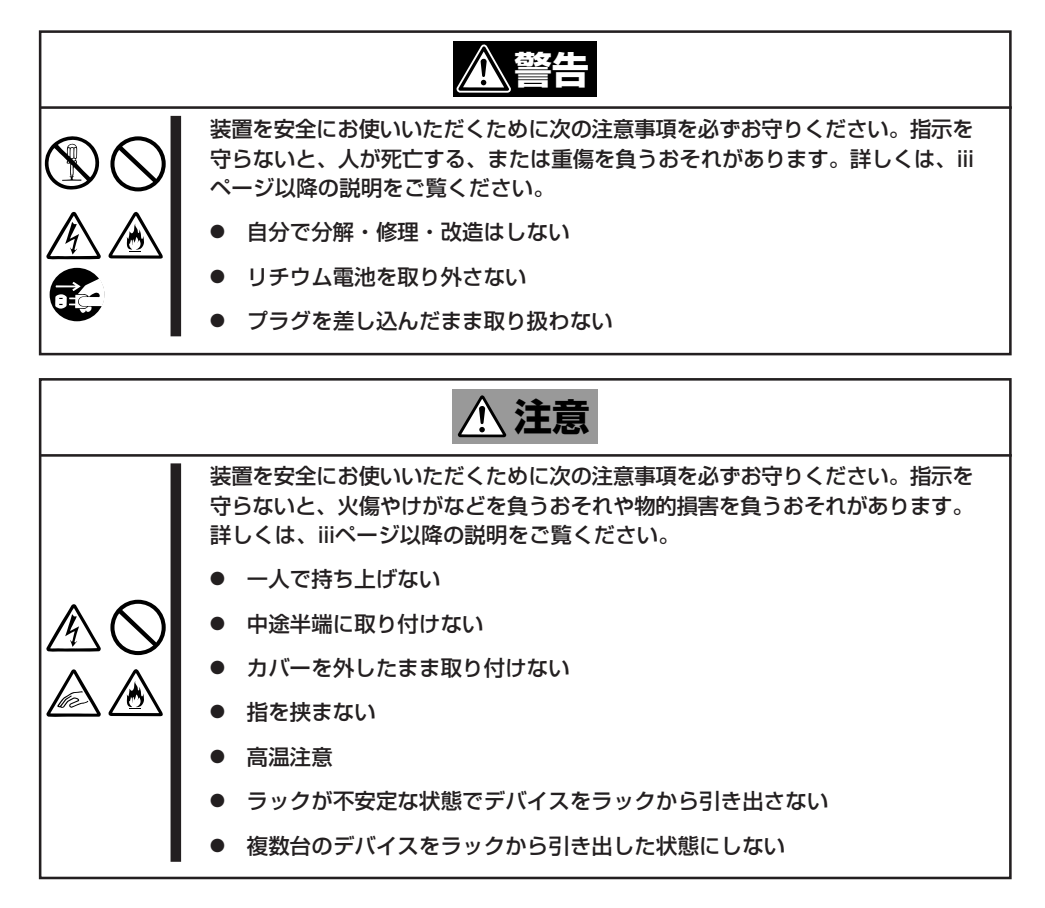

- 1. 7章を参照して準備をする。
- 2. 7章を参照してトップカバーを取り外す。
- 3. クリアしたい機能のジャンパスイッチの設定を変更する。

#### ਰਾ

- ジャンパピン(ピン11-12)に付いているクリップを使用してください。
- クリップをなくさないよう注意してください。
- 4. ストリーミングサーバを元どおりに組み立ててPOWERスイッチを押す。
- 5. POSTを終了したら、電源をOFFにする。
- 6. ジャンパスイッチの設定を元に戻した後、もう一度電源をONにして設定し直す。

クリップをなくさないためにも使用後 はジャンパピン11-12に差し込んでおい てください。

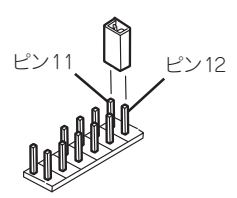

# 割り込みラインとI/Oポートアドレス

割り込みラインやI/Oポートアドレスは、出荷時に次のように割り当てられています。オプションを増設す るときなどに参考にしてください。

### ● 割り込みライン

出荷時では、次のように割り当てられています。

| IRQ | 周辺機器(コントローラ)     | IRQ | 周辺機器(コントローラ)         |
|-----|------------------|-----|----------------------|
| 0   | システムタイマ          | 8   | リアルタイムクロック           |
| 1   | キーボート*           | 9   | PCI/SCI              |
| 2   | カスケード接続          | 10  | PCI                  |
| 3   | COM2シリアルポート(PCI) | 11  | ESMINT/PCI           |
| 4   | COM1シリアルポート(PCI) | 12  | マウス                  |
| 5   | PCI/LPT2パラレルポート  | 13  | 数値演算プロセッサ            |
| 6   | フロッピーディスク        | 14  | プライマリIDE(HDD)        |
| 7   | LPT1パラレルポート      | 15  | セカンダリIDE(CD-ROMドライブ) |

### ● PIRQとPCIデバイスの関係

出荷時では、PCIデバイスの割り込みは次のように割り当てられています。割り込みの設定は、BIOSセットアップメニュー「SETUP」で変更できます。詳しくは128ページを参照してください。

| メニュー項目    | 割り込み                                                                             |
|-----------|----------------------------------------------------------------------------------|
| PCI IRQ 1 | PCIスロット#1(INT A)、PCIスロット#2(INT D)、PCIスロット#3(INT<br>C)、PCIスロット#4(INT B)           |
| PCI IRQ 2 | PCIスロット#1(INT B)、PCIスロット#2(INT A)、PCIスロット#3(INT<br>D)、PCIスロット#4(INT C)、オンボードLAN2 |
| PCI IRQ 3 | PCIスロット#1(INT C)、PCIスロット#2(INT B)、PCIスロット#3(INT<br>A)、PCIスロット#4(INT D)、オンボードLAN1 |
| PCI IRQ 4 | PCIスロット#1(INT D)、PCIスロット#2(INT C)、PCIスロット#3(INT<br>B)、PCIスロット#4(INT A)           |

### ● I/Oポートアドレス

ストリーミングサーバでは、I/Oポートアドレスを次のように割り当てています。

| アドレス               | 使用チップ                         |
|--------------------|-------------------------------|
| 00 - 0F            | マスタDMAコントローラ                  |
| 20 - 21            | マスターインターラプトコントローラ             |
| 2E - 2F            | コンフィグレーション                    |
| 40 - 43            | タイマ/カウンタレジスタ                  |
| 60                 | キーボード/マウス                     |
| 61                 | その他1/.0レジスタ1                  |
| 64                 | キーボード/マウス                     |
| 70 - 75            | NMI、CMOSレジスタ                  |
| 80 - 8F            | DMAページレジスタ                    |
| 92                 | その他1/.0レジスタ2                  |
| A0 - A1            | スレーブインターラプトコントローラ             |
| C0 - DF            | スレープDMAコントローラ                 |
| 170 - 177/BAR2     | IDE2コマンド                      |
| 1F0 - 1F7/BAR0     | IDE1コマンド                      |
| 278 - 27F          | (パラレルポート3)                    |
| 2F8 - 2FF          | シリアルポート2                      |
| 370 - 375/377/BAR3 | (フロッピーディスクドライブ2)、IDE 2        |
| 376 or BAR 3       | EDMA2互換モードセカンダリコントロールブロックレジスタ |
| 378 -37F           | (パラレルポート2)                    |
| 3BC - 3BE          | パラレルポート1                      |
| 3BF - 3DF          | VGA                           |
| 3F0 - 3F5/3F7/BAR1 | フロッピーディスクドライブ1、IDE 1          |
| 3FB- 3FF           | シリアルポート1                      |
| CA2 - CA3          | DS80CH11(PM2CS)               |
| CA4 - CA5          | DS80CH11(KBCS)                |
| CA6 - CA7          | DS80CH11(PM1CS)               |
| CF8, CFC           | PCIコンフィグレーションレジスタ             |
| CC00 - CC07        | ブライマリバスマスタIDEレジスタ             |
| CC08 - CC0F        | セカンダリバスマスタIDEレジスタ             |
| D000 - D0FF        | パワーマネージメントレジスタ                |

\*1 16進数で表記しています。

\*2 PCIデバイスのI/OポートアドレスはPCIデバイスの種類や数によって任意に設定されます。